ขั้นตอนการเปิดบัญชี Yuanta E-Open Account ผ่านระบบ NDID

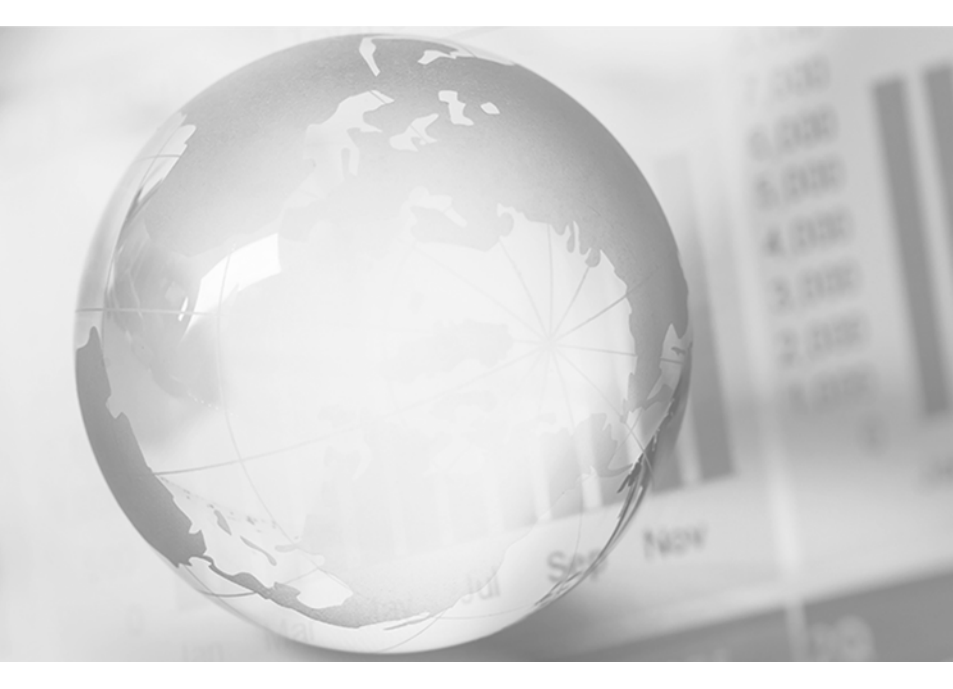

We Create Fortune

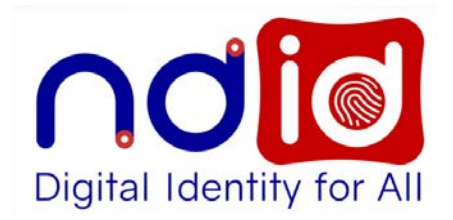

🔂 บริษัทหลักทรัพย์ หยวนต้า *ร<sup>ุงนุ</sup>ลุกเล* 

# NDID คือ อะไร?

National Digital ID Platform หรือ NDID เป็น Platform กลางของประเทศ ไทยในการเป็นโครงสร้างพื้นฐานของการ พิสูจน์และยืนยันตัวตนทางดิจิทัล เพื่อเชื่อมโยงหน่วยงานต่างๆ ของภาครัฐ และภาคเอกชนเข้าด้วยกัน

กรณีเลือกการยืนยันตัวตนผ่าน Online Channel ท่านต้องทำการเปิดใช้บริการ NDID กับผู้ให้บริการก่อนเท่านั้น

- ท่านต้องสมัครใช้บริการ NDID กับธนาคารก่อนการเปิดบัญชี (กรณีเลือกยืนยันตัวตนผ่านช่องทางของธนาคาร)
- 2. บัตรประชาชนตัวจริง
- สมุดบัญชีธนาคารตัวจริงที่จะใช้ทำธุรกรรม
   ลายมือชื่อ(ลายเซ็นต์) บนกระดาษขาว

# หมายเหตุ : ให้ใช้ Smart Phone/Tablet ที่สามารถถ่ายรูป Selfie ได้ ในการดำเนินการสมัครเปิดบัญชี

# การเปิดบัญชี E-Open Account ผ่านระบบ NDID

4.

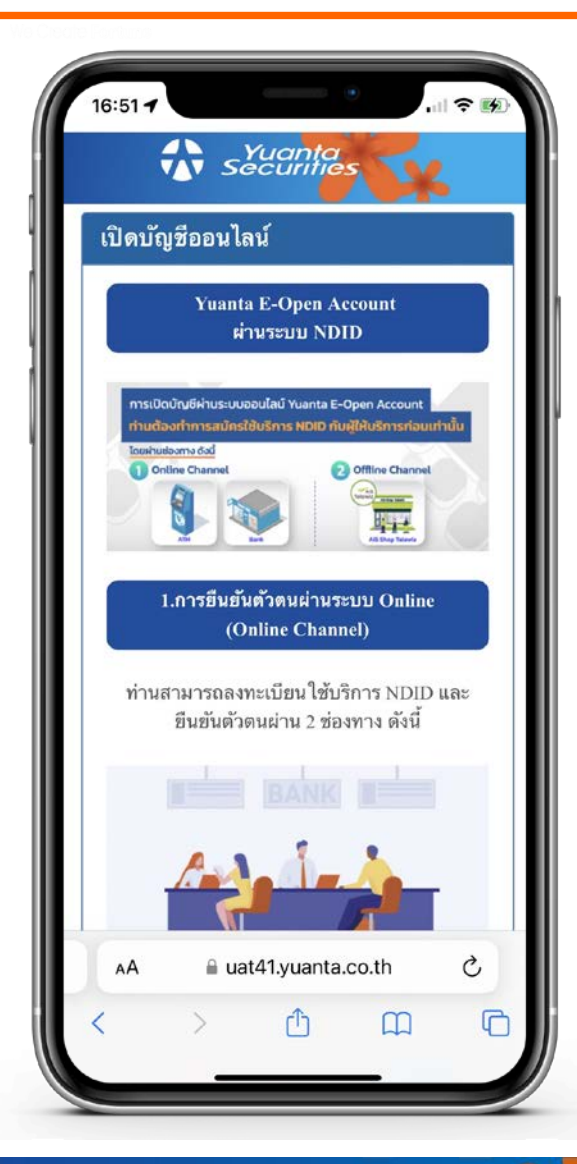

สามารถเปิดบัญชีได้ 4 ประเภทบัญชี ดังนี้

- 1. Cash Balance อนุมัติภายใน 8 นาที ตามเงื่อนไข ที่ใช้อยู่ในปัจจุบัน
- 2. Cash Account อนุมัติในวันทำการถัดไป (T+1)
- 3. Credit Balance อนุมัติในวันทำการถัดไป (T+1)
  - TFEX อนุมัติในวันทำการถัดไป (T+1)
- 5. บัญชีกองทุนรวม อนุมัติในวันทำการถัดไป (T+1)

\*ข้อ 2-4 อนุมัติวงเงินเป็น 0 บาทไว้ก่อน แล้ว IC จะติด ต่อไปเพื่อขอ statement ในการพิจารณาปรับเพิ่มวงเงิน เข้ามาหลังจากนั้น

\*\* สามารถเปิดบัญชีอื่นๆ เพิ่มตามหลังได้

### การเปิดบัญชี E-Open Account ผ่านระบบ NDID

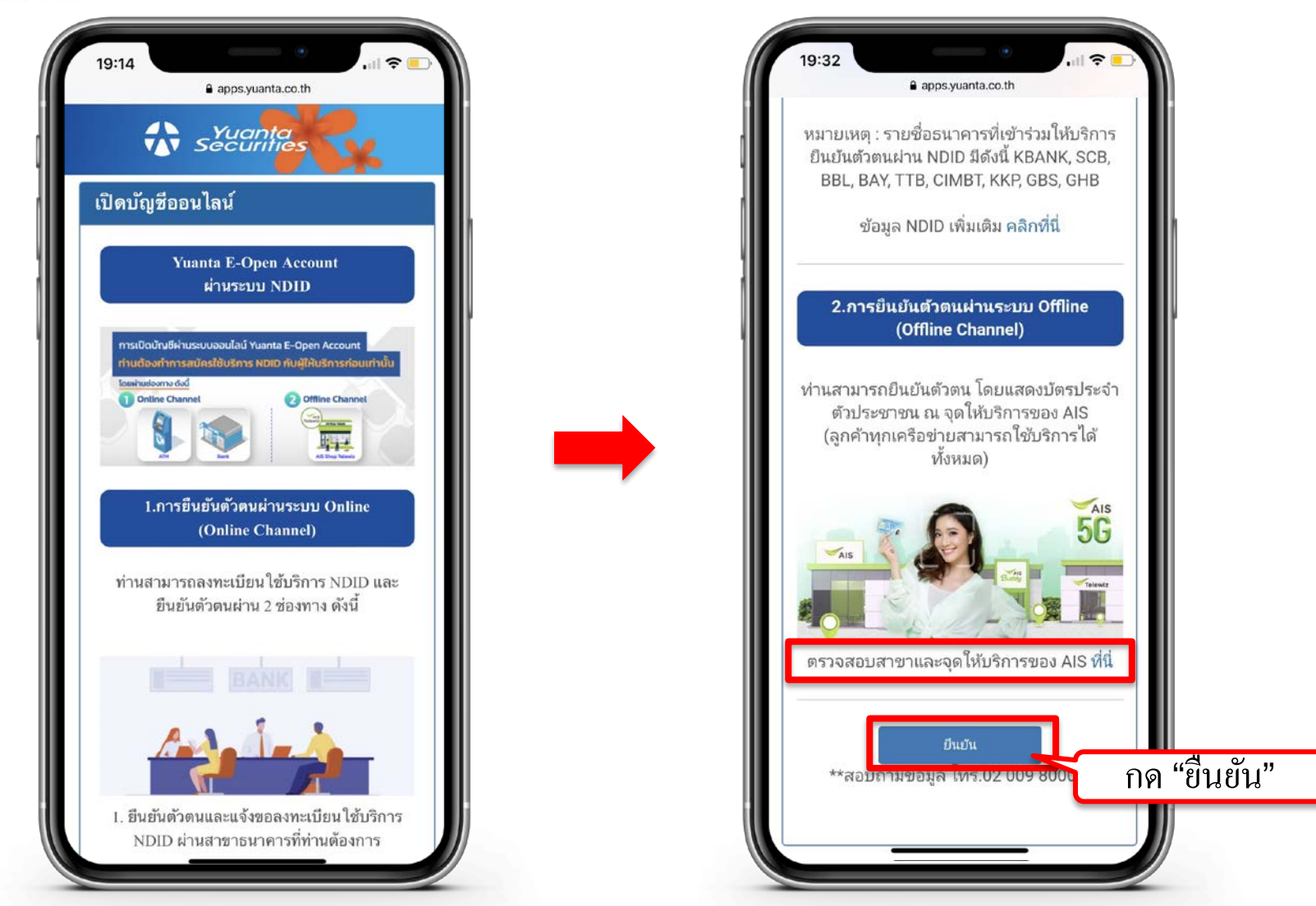

🔂 บริษัทหลักทรัพย์ หยวนต้า securities

## การเปิดบัญชี E-Open Account ผ่านระบบ NDID

### ค้นหาสาขาและศูนย์บริการ

| <b>จันหา</b> ( ค้นหาจาก อำเภอ / จิงหวัด / รหั | สไปรษณีย์ / ท้างสรรพสั เลือกประเภทศูนย์บริการ เมือง เมือง เมือง เมือง เมือง เมือง เมือง เมือง เมือง เมือง เมือง<br>สถานะร้านทั้งหมด | •   |
|-----------------------------------------------|----------------------------------------------------------------------------------------------------|-----|
| กรุงเทพมหานครและปริมณฑล                       |                                                                                                    |     |
| ภาคกลาง                                       | เอไอเอสช็อป สาขาเซ็นทรัลเวิลด์ (ชั้น 4)                                                                                             | AIS |
| ภาคเหนือ                                      | 🕑 เปิดร้าน                                                                                                    |     |
| กาคใต้                                        | <b>ที่อยู่</b><br>4 โซน C หน้าลิฟต์แท้ว ชั้น 4 ถนน ราชคำริ แขวง ปทุมวัน เงต ปทุมวัน กรุงเทพ 10330                                   |     |
| กาคตะวันออก                                   | <br>ว <b>ันเวลาทำการ</b><br>วันจันทร์ - วันอาทิตย์, วันหยุดนักงัตฤกษ์ 10:00 - 20:00                                                 |     |
| กาคตะวันออกเฉียงเหนือ                         | สถานที่ใกล้เคียง (จุดสิงเกต) : Zone C Near Glass elevator                                                                           |     |
| ศูนย์บริการชั่วคราวทั่วประเทศ                 | เอไอเอสช็อป สาขาเซ็นทรัล บางนา (ชั้น 5)                                                                                             | AIS |
|                                               | 🥏 เปิดร้าน                                                                                                    |     |
|                                               | ที่อย่                                                                                                    |     |

\* เวลาเปิดให้บริการอาจมีการเปลี่ยนแปลงตามศูนย์การค้าแต่ละแห่ง

## กรอกข้อมูลตามบัตรประจำตัวประชาชน

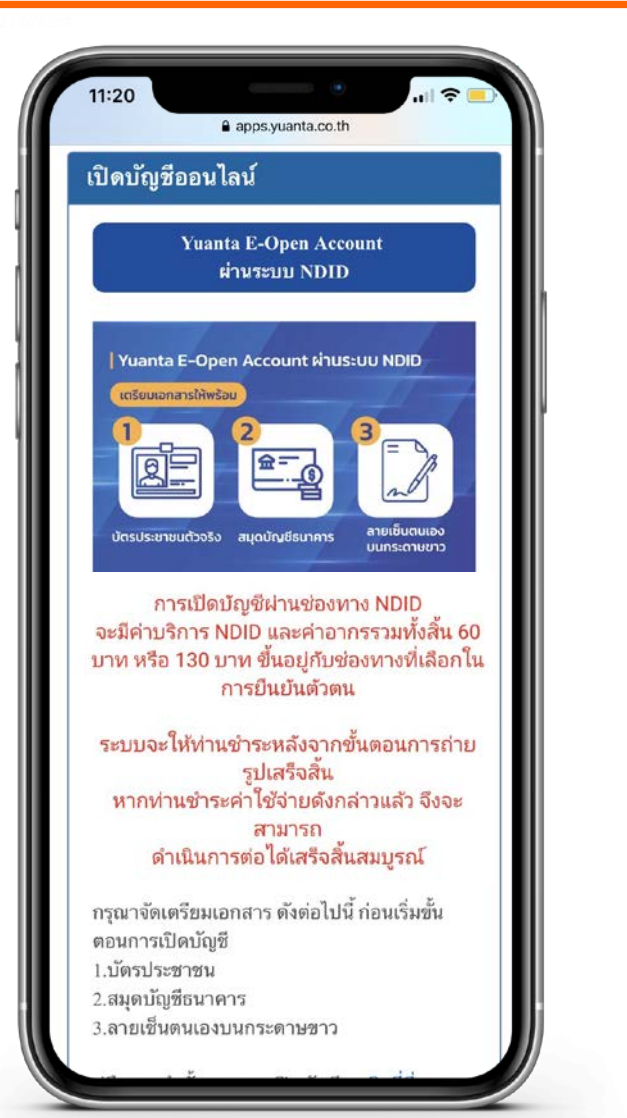

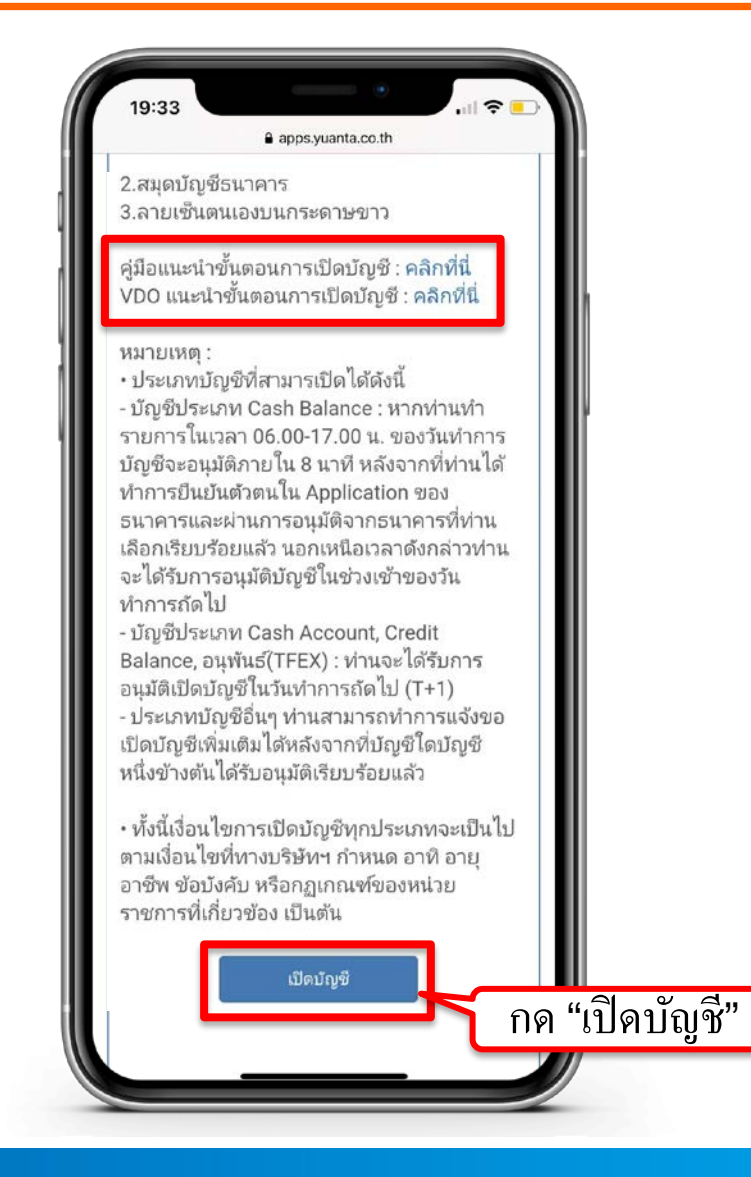

🔂 บริษัทหลักทรัพย์ หยวนต้า securities

# กรอกข้อมูลตามบัตรประจำตัวประชาชน

|                     | apps.yuanta.co.th                         |
|---------------------|-------------------------------------------|
|                     | Yuanta<br>Securities                      |
| ปิดบัญชีอ           | อนไลน์                                    |
| กรุณากร<br>ข้อมูลกา | อกข้อมูลการเปิดบัญชี / แก้ไ<br>รเปิดบัญชี |
| ประเภทบัต           | 15*                                       |
| บัตรประช            | าชน                                       |
| เลขที่บัดร*         | 6                                         |
| คำนำหน้าขึ          | ชื่อ*                                     |
| กรุณาระบุ           | 1                                         |
| อื่นๆ โปรด          | ระบุ*                                     |
| ชื่อ (ไทย)*         | 8                                         |
| นามสกุล (ไ          | ไทย)*                                     |
| โทรศัพท์มีเ         | อถือ*                                     |

🚯 บริษัทหลักทรัพย์ หยวนต้า *ระวันที่เลือ*ง

## กรอกข้อมูลตามบัตรประจำตัวประชาชน

| ชื่อ (ไทย)*                         |                                                                    |         |
|-------------------------------------|--------------------------------------------------------------------|---------|
| นามสกุล (ไง                         | กย)*                                                               |         |
| โทรศัพท์มือ                         | ถือ*                                                               |         |
| Email*                              |                                                                    |         |
| Laser code*                         | ĺ.                                                                 |         |
| ว <b>ันเกิด(คศ.</b> )<br>วิว/ดด/ปปป | *<br>11                                                            |         |
|                                     | สาแนะนำในการกรอก                                                   |         |
| กรอกเจ้ามี                          | JC8-88888888-88<br><u>JC8888888888</u> (Luteur<br>10 Mén<br>10 Mén | พอกจีด) |

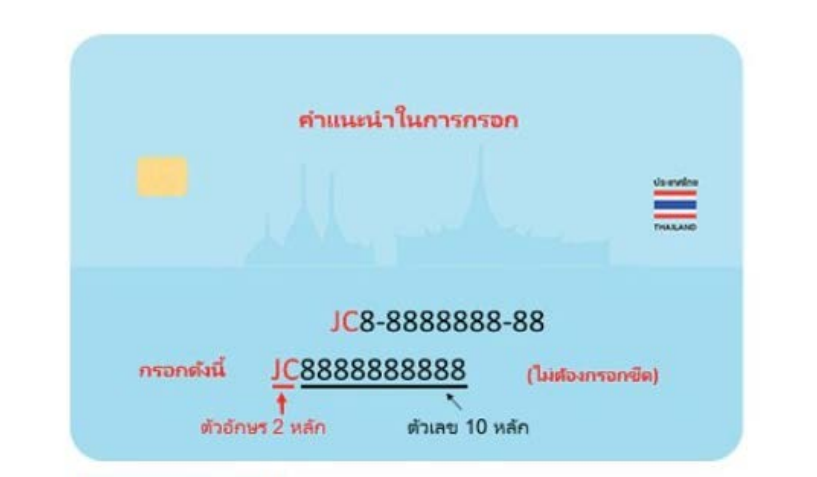

### คำแนะนำการกรอกข้อมูล Laser Code (เลขหลังบัตรประชาชน) กรอก ตัวอักษร 2 หลัก และตัวเลข 10 หลัก ไม่ต้องกรอกขีด (-)

กด เปิดบัญชีใหม่

### รับรหัส OTP จาก SMS

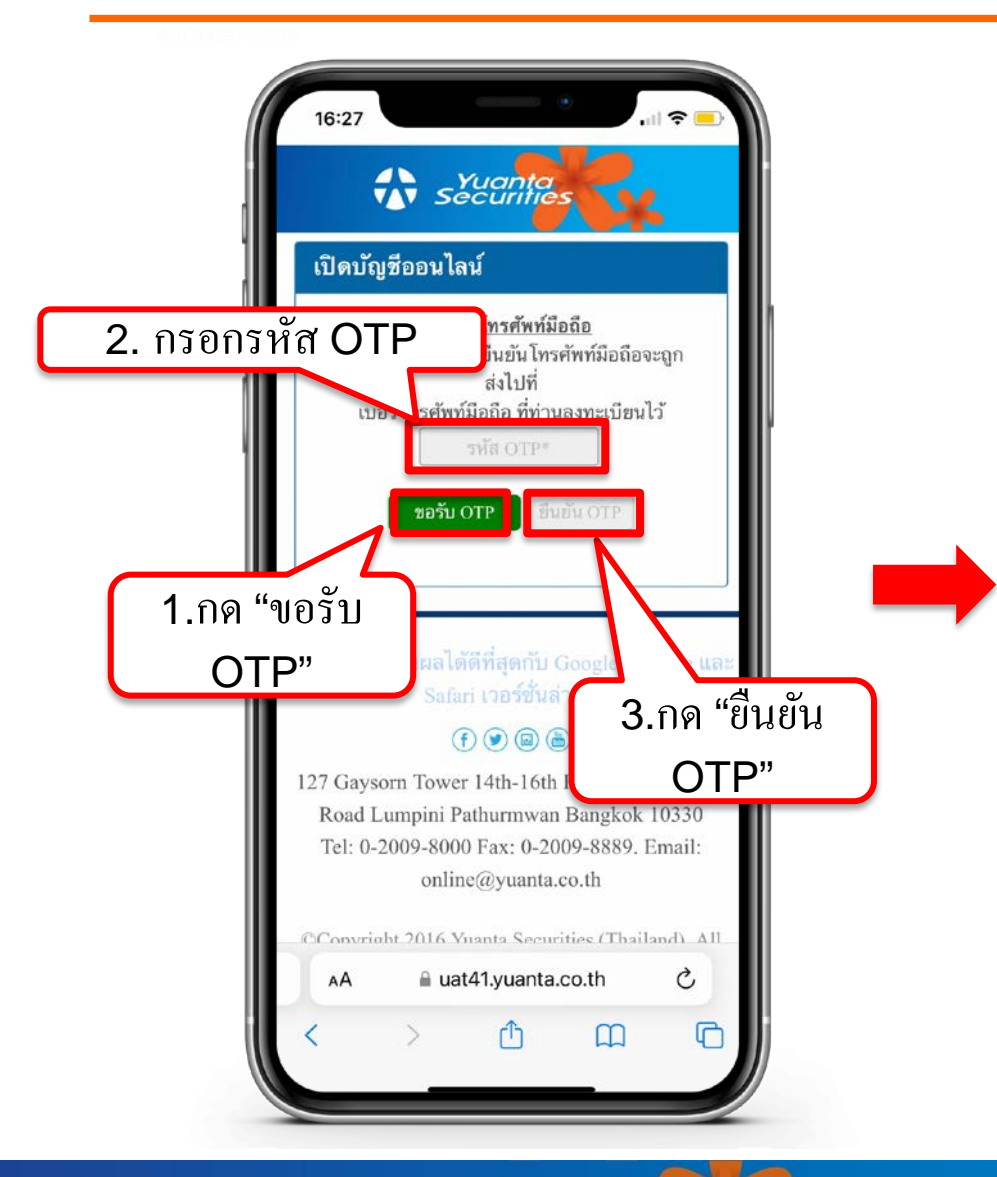

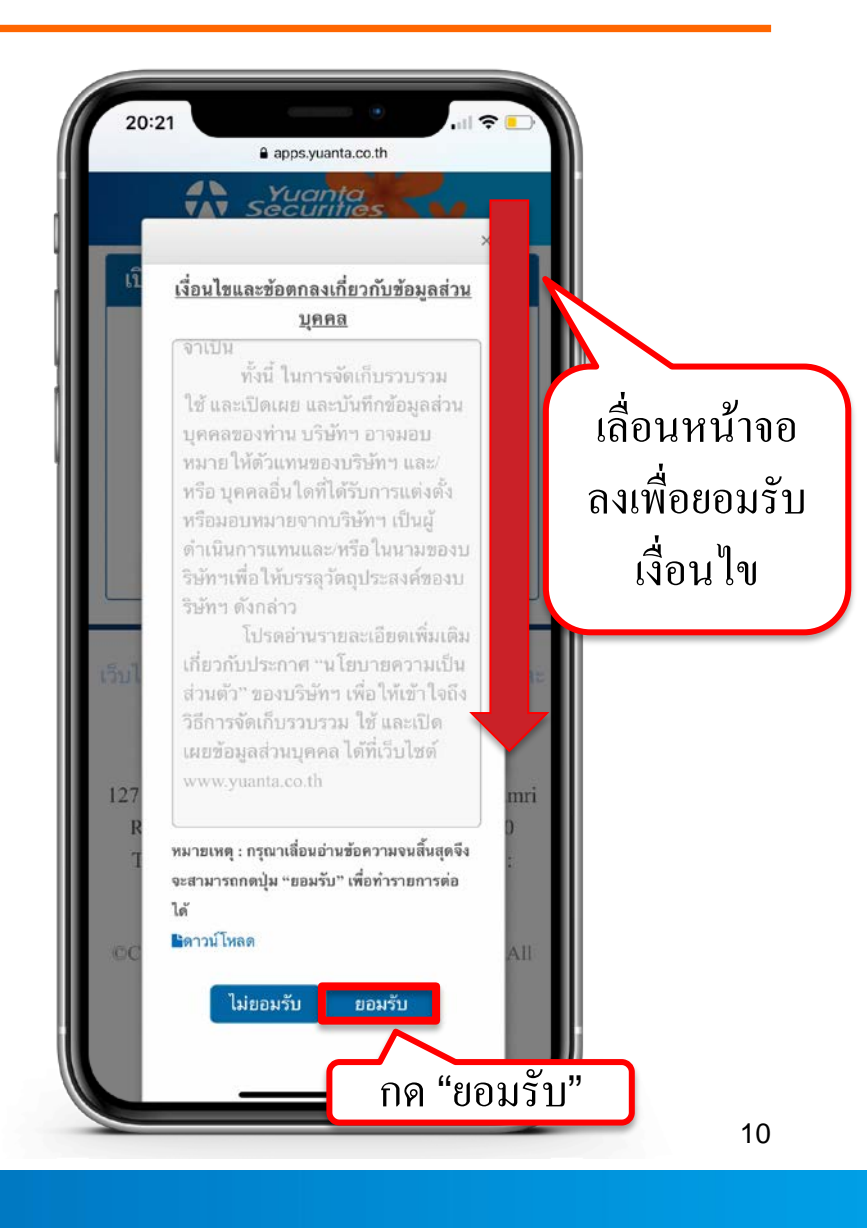

🚯 บริษัทหลักทรัพย์ หยวนต้า securities

# กรอกข้อมูลผู้สมัครขอเปิดบัญชี : FATCA

| 20:22 7                                                           | apps.yuanta.co.th                                                              | .ill 🗢 💽                    |
|-------------------------------------------------------------------|--------------------------------------------------------------------------------|-----------------------------|
| เปิดบัญชีออา                                                      | นไลน์                                                                          |                             |
| Fatca                                                             | <b>ช้อมูลลูกค้า</b>                                                            |                             |
| ข้อมูลการดีดต่อ                                                   | มัญชีซื้อชาย<br>หลักทรัพย์                                                     |                             |
| BANK<br>ข้อมูลธนาคาร<br>เพื่อ ATS                                 | เบบแสดงตน<br>ทั่วไปของลูกค้า                                                   |                             |
| Rix<br>แบบประเมิน<br>Suitability                                  | ถ่ายภาพเพีย<br>ยืนยันด้วดน                                                     |                             |
| <u>แบบแจ้งสถา</u><br>เป็นบูคคลอเมร่<br>ธรรมดา<br>1. ท่วนเป็นหละจำ | <u>านะความเป็นบุคคลอเม</u><br>ธิกัน สำหรับลูกด้าบุคค<br>โองอเบริกัน ใช่หรือไป: | <u>งริกัน/ไม่</u><br>ล      |
| 1. ทานเปนพลเม<br>ปซ่ O                                            | ไม่ใช่<br>ไม่ใช่                                                               |                             |
| 2. ท่านเป็นผู้ถือม<br>ถูกต้องตามกฎห<br>นการ์ด) ใช่ หรือ           | บัตรประจำตัวผู้มีถิ่นที่อยุ<br>เมายในสหรัฐอเมริกา (เ<br>เไม่*                  | อ่ถาวรอย่าง<br>ช่น กรี      |
| 🔵 เคย 🧲                                                           | ) ไม่เคย                                                                       |                             |
| <ol> <li>ท่านมีสถานะเ</li> <li>วัตถุประสงค์ใน</li> </ol>          | เป็นผู้มีถิ่นที่อยู่ในสหรัฐอ<br>การเก็บภาษีอากรของส                            | อเมริกาเพื่อ<br>หรัฐอเมริกา |

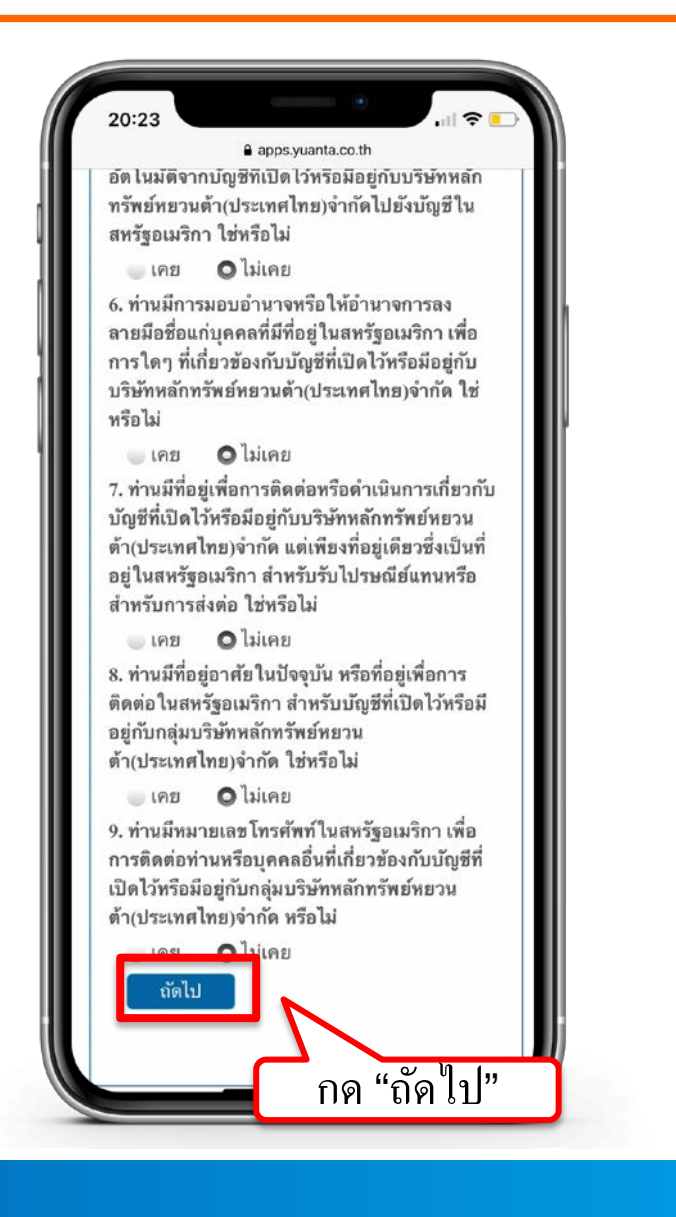

# กรอกข้อมูลผู้สมัครขอเปิดบัญชี : ข้อมูลลูกค้า

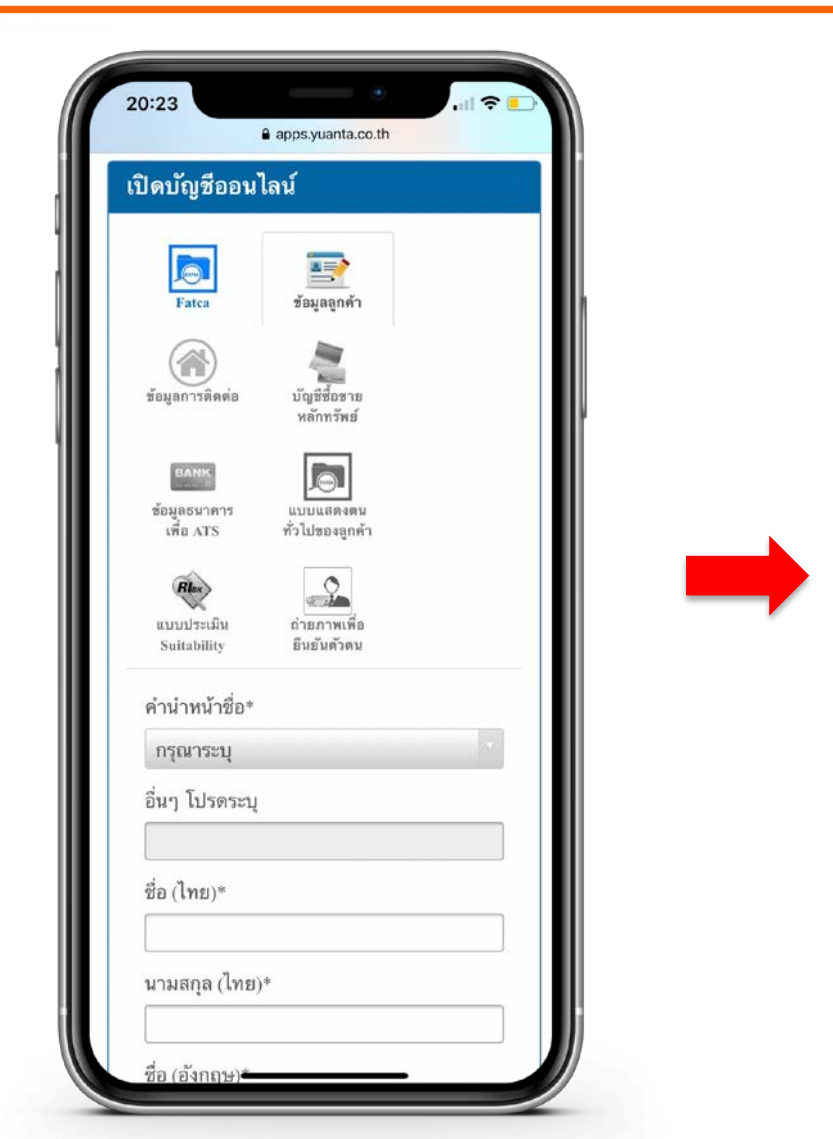

| 20:25                       |  |
|-----------------------------|--|
| apps.yuanta.co.th           |  |
| มูลค่าทรัพย์สินส่วนตัว*     |  |
| กรุณาระบุ                   |  |
| ที่มาของรายได้/เงินลงทุน*   |  |
| 🔲 เงินเดือน                 |  |
| 🖾 เงินออม                   |  |
| 🔲 การประกอบธุรกิจ           |  |
| 🔲 อื่นๆ โปรดระบุ            |  |
|                             |  |
| วัตถุประสงค์ในการลงทุน*     |  |
| 🖉 เพื่อการ                  |  |
| ลงทุน                       |  |
| 📟 เพื่อการเกษียณ            |  |
| 🔲 เพื่อสิทธิประโยชน์ทางภาษี |  |
| 🔲 อื่นๆ โปรดระบุ            |  |
|                             |  |
| ถัดไป                       |  |
|                             |  |
| กด "ถัดไป"                  |  |
|                             |  |

## กรอกข้อมูลผู้สมัครขอเปิดบัญชี: ข้อมูลการติดต่อ

| เปิดบัญชีออนไ                                                            | .ลน์                                              |            |
|--------------------------------------------------------------------------|---------------------------------------------------|------------|
| Fatca                                                                    | ั<br>ข้อมูลลูกค้า                                 |            |
| ()<br>ข้อมูลการติดต่อ                                                    | มัญมีชื้อชาย<br>หลักทรัพย์                        |            |
| ยกทห<br>ข้อมูลธนาคาร<br>เพื่อ ATS                                        | แบบแสดงตน<br>ทั่วไปของลูกค้า                      |            |
| Ries<br>แบบประเม็น<br>Suitability                                        | ถ่ายภาพเพื่อ<br>อีนอันดัวดน                       |            |
| <b>ข้อมู<u>ลการติดต่อ(</u><br/>ต้อง<i>ไม่ตรงกับชื่อ-น</i><br/>Email*</b> | ด้องเป็นอีเมลของเจ้าขย<br>ามสกุลผู้ติดต่อฉุกเฉิน) | องบัญชีและ |
| เบอร์โทรศัพท์/มี                                                         | ่อถือ*                                            |            |
| 4                                                                        | adı v                                             |            |

| 20 | 31                    |
|----|-----------------------|
|    | apps.yuanta.co.th     |
|    | วังหวัด               |
|    | กรุณาเลือกจังหวัด     |
|    | ขต/อำเภอ              |
|    |                       |
|    | เขาง/ต่ำนอ            |
|    |                       |
|    | v 9 . ar              |
|    | กาสเบรษณย             |
|    |                       |
|    | โทรศัพท์ที่ติดต่อได้* |
|    |                       |
| 1  | Email                 |
|    |                       |
| 0  | าวามสัมพันธ์∗         |
|    | กรุณาระบุ             |
|    | โปรดระบุ              |
|    |                       |
|    |                       |
|    | ถัดไป                 |
|    |                       |
|    | กด "กัดไป"            |
|    |                       |

# กรอกข้อมูลผู้สมัครขอเปิดบัญชี : ข้อมูลประเภทบัญชีซื้อขายหลักทรัพย์

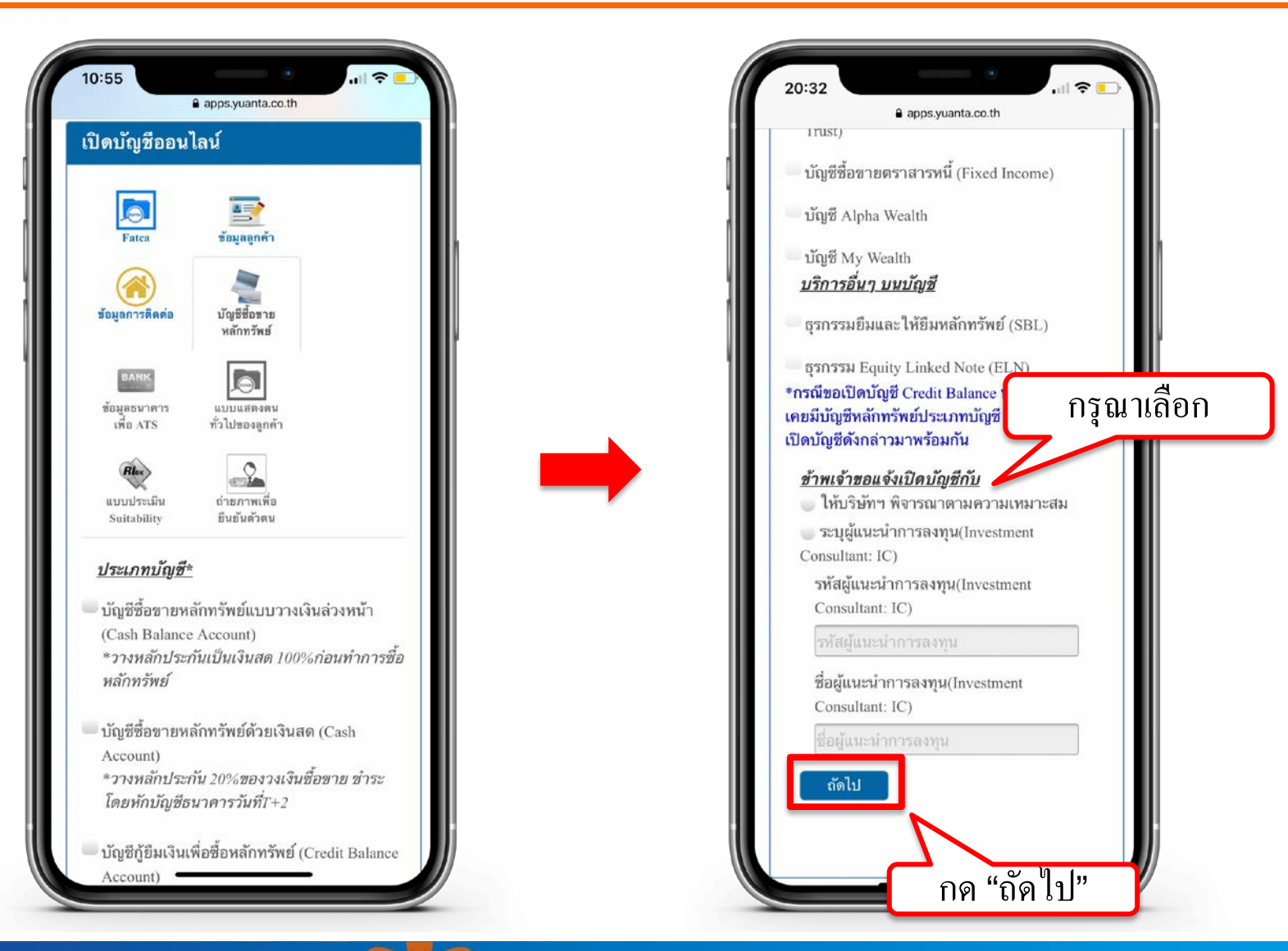

🔂 บริษัทหลักทรัพย์ หยวนต้า *ระวันที่มีสร*าง

# กรอกข้อมูลผู้สมัครขอเปิดบัญชี : ข้อมูลบัญชีออมทรัพย์

| <u>เงินปันผลขอ</u>          | <u>งท่าน (บัญชีเดียวกันกับรูปถ่าย</u><br>ส่ว่า ถึง |
|-----------------------------|----------------------------------------------------|
| <u>บัญชีธนาคา</u> :         | <u>รทีท่านไข้แนบ)</u>                              |
| ธนาคาร∗                     |                                                    |
| โปรดเลือง                   | n                                                  |
| สาขา*                       | ]                                                  |
| ประเภทบัญ                   | <u>9</u> *                                         |
| 🔘 ออมทรัท                   | งย์                                                |
| 🔵 กระแสร                    | ายวัน                                              |
| เลขที่บัญชี(                | ระบุเฉพาะตัวเลข)*                                  |
| ชื่อบัญชี*                  |                                                    |
| หมายเหตุ : ก<br>Account กำห | ารณีเปิดบัญชีประเภท Cash<br>ขอให้ใช้การหักบัญชี    |
| ธนาคาร(ATS                  | S)ในการชำระราคากับบริษัทเท่านั้น                   |
| ขอแนะน้ำให้                 | ท่านทำการสมัคร ATS ผ่านทาง                         |
| Application,                | ATM หรือ Website ของธนาคาร                         |
| เพิ่มเติมและส               | ง่งหลักฐานการสมัครมายังบริษัทฯ                     |
| ที่อีเมล ocs@               | yuanta.co.th เพื่อดำเนินการในขั้น                  |
| ดอนตอเบภา<br>ถัดไม          | เข เนเมถาน 30 วน<br>ม                              |
|                             | N                                                  |

### คำแนะนำการกรอกข้อมูล

ชื่อและนามสกุลของบัญชีออมทรัพย์ต้องตรงกับ บัตรประชาชนของผู้เปิดบัญชีเท่านั้น

หมายเหตุ :

กรณีที่มีการเปลี่ยนแปลงชื่อหรือนามสกุล ท่านต้องทำรายการเปลี่ยนแปลง กับธนาคารที่ท่านใช้บริการให้เรียบร้อยก่อน

# กรอกข้อมูลผู้สมัครขอเปิดบัญชี : ข้อมูลแบบแสดงตนทั่วไป

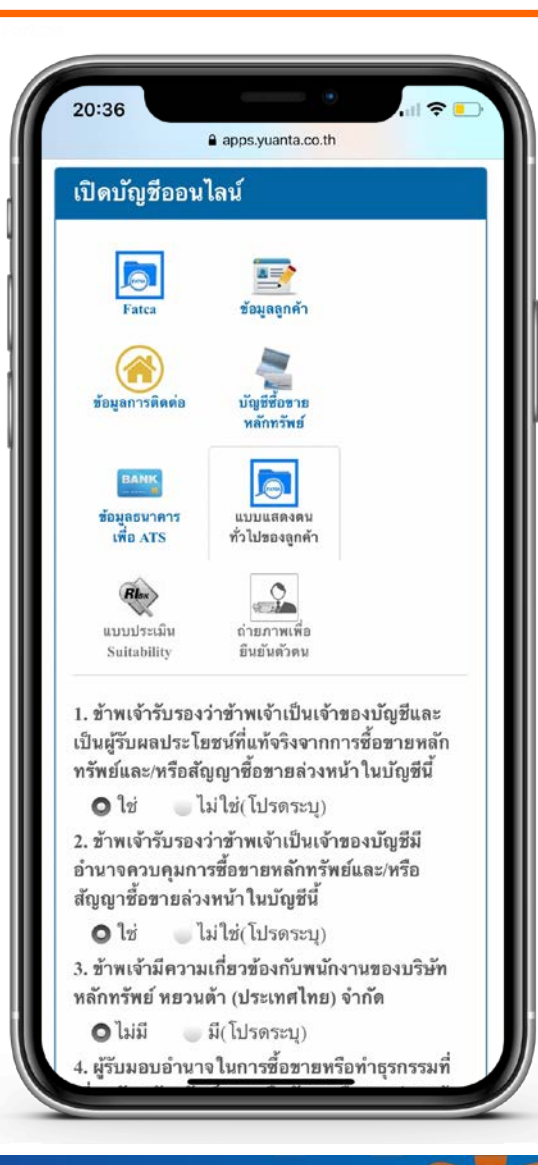

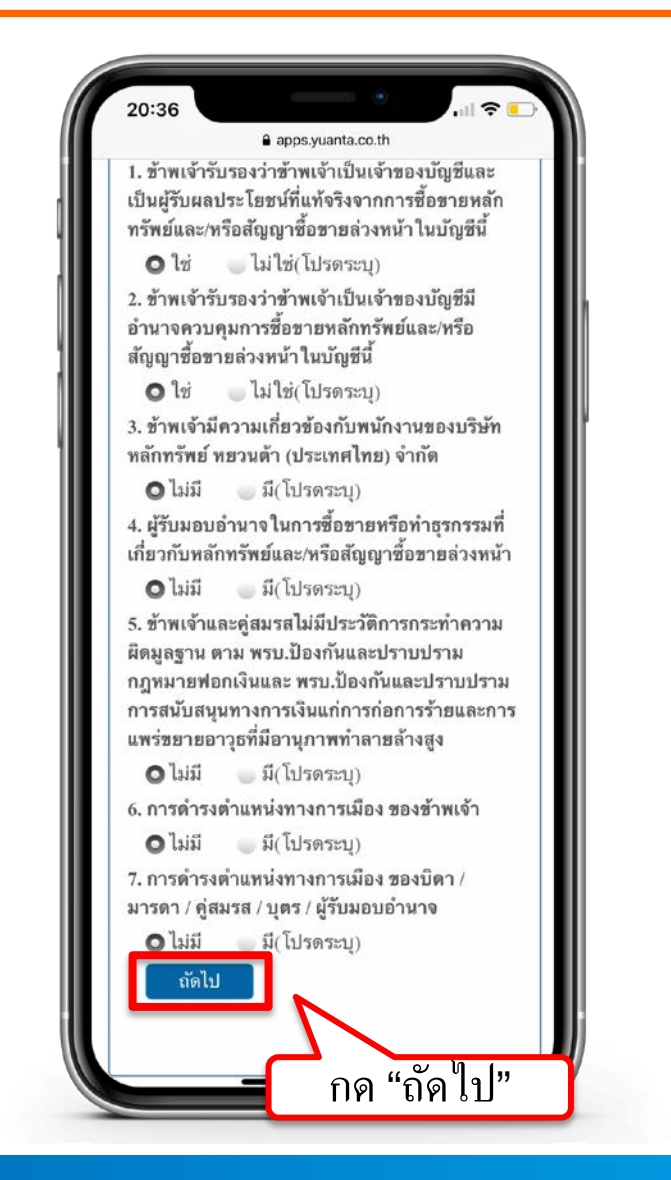

# กรอกข้อมูลผู้สมัครขอเปิดบัญชี : ข้อมูลแบบประเมินความเสี่ยง

| 20:37                                                                             | apps.yuanta.co.th                                                                   |
|-----------------------------------------------------------------------------------|-------------------------------------------------------------------------------------|
| เปิดบัญชีออนไ                                                                     | เลน์                                                                                |
| Fatca                                                                             | ั<br>ข้อมูลดูกค้า                                                                   |
| (การติดต่อ<br>ข้อมูลการติดต่อ                                                     | มัญชีซื้อขาย<br>หลักทวัพย์                                                          |
| BANK<br>ข้อมูลธนาคาร<br>เพื่อ ATS                                                 | แบบแสดงตน<br>ทั่วไปของจูกค้า                                                        |
| Rboo<br>แบบประเม็น<br>Suitability                                                 | ดำยภาพเพื่อ<br>ยันยันดัวตน                                                          |
| 1. ปัจจุบันท่านอาย                                                                | 1*                                                                                  |
| 🔵 ตั้งแต่ 60 ปีขึ่                                                                | ั้นไป 🛛 🔵 45-59 ปี                                                                  |
| 35 − 44 ปี<br>3 สัตระกับน์                                                        | 🔵 น้อยกว่า 35 ปี                                                                    |
| <ol> <li>2. บงงุบนทานมภา<br/>ประจำ เช่น ค่าผ่อง<br/>ค่าเลี้ยงดูครอบครู</li> </ol> | าระทางการเงนและคา เองาย<br>นบ้าน รถ ค่าใช้จ่ายส่วนตัว และ<br>ว์ว เป็นสัดส่วนเท่าใด* |
| 🔵 มากกว่าร้อย                                                                     | ละ 75 ของรายได้ทั้งหมด                                                              |
| ระหว่างร้อยส<br>ทั้งหมด                                                           | ละ 50 ถึงร้อยละ 75 ของรายได้                                                        |
| ระหว่างร้อยส<br>ทั้งหมด                                                           | ละ 25 ถึงร้อยละ 50 ของรายได้                                                        |
| 🛛 น้อยกว่าร้อย                                                                    | เละ 25 ของรายได้ทั้งหมด                                                             |

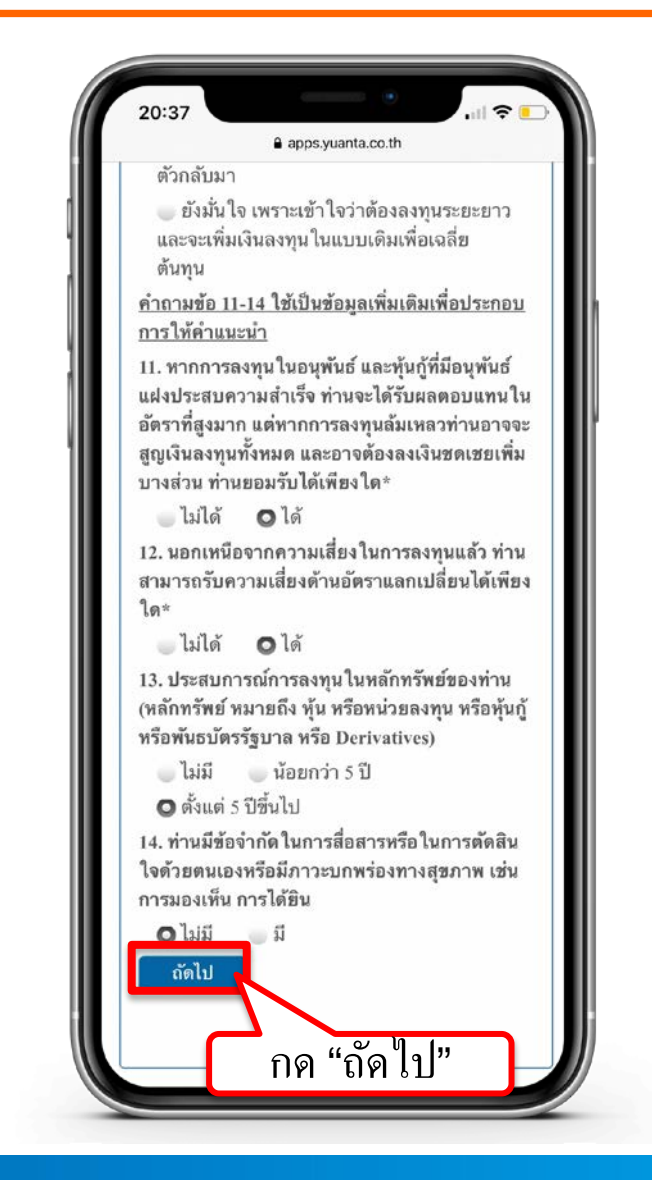

# แจ้งผลคะแนนแบบประเมินความเสี่ยง

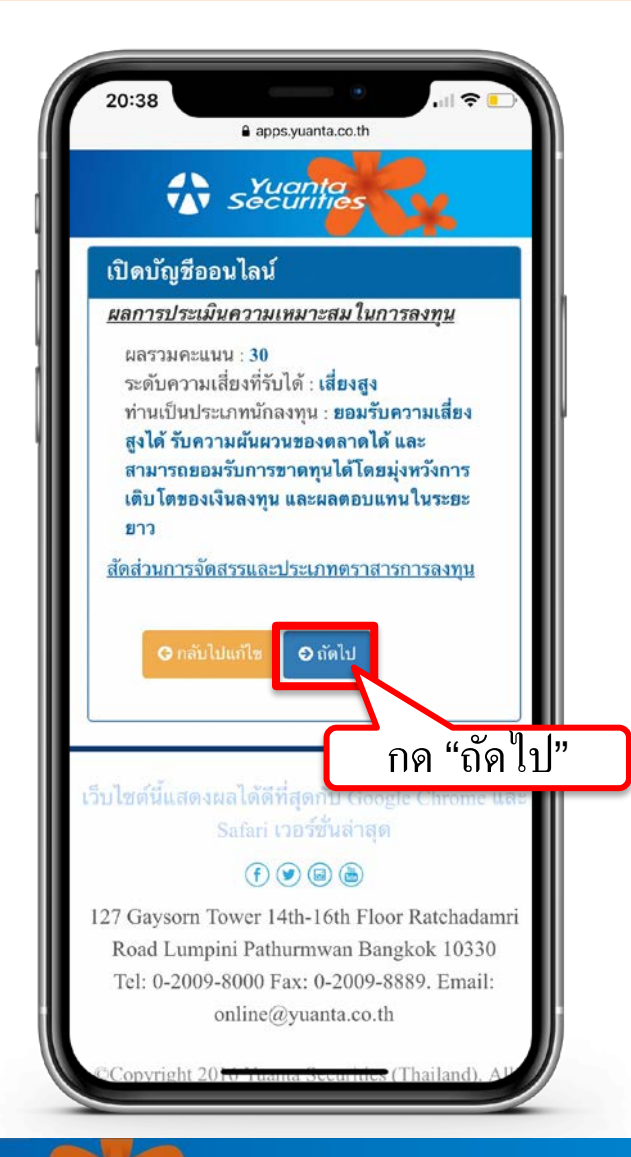

# ยอมรับข้อกำหนดและเงื่อนไขการเปิดบัญชี

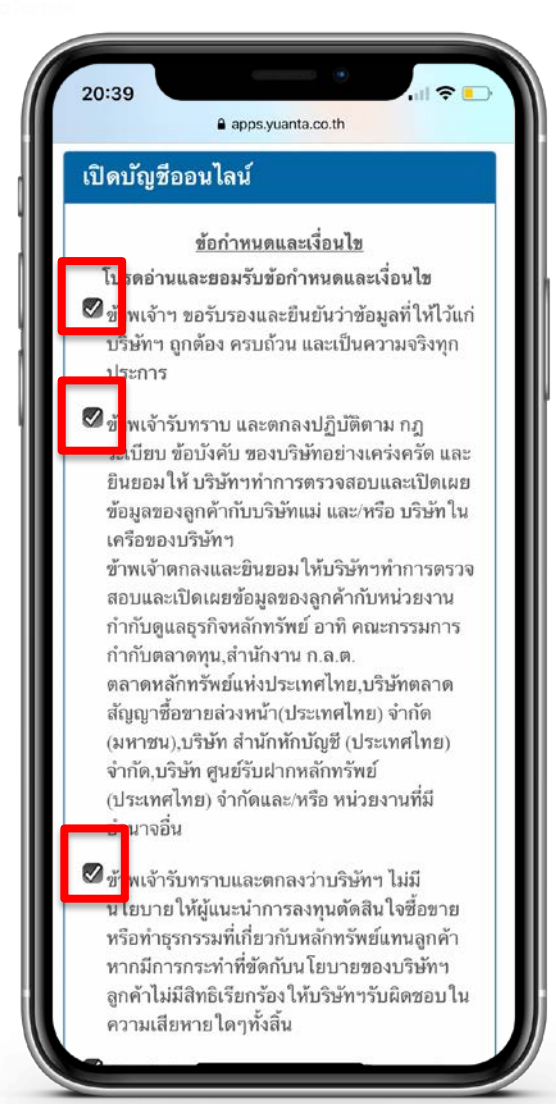

#### คำแนะนำการกรอกข้อมูล

### กดในช่องสี่เหลี่ยม 🗌 แต่ละข้อให้ขึ้นเครื่องหมายถูกต้อง 🗹 เพื่อเป็นการยอมรับข้อกำหนดและเงื่อนใข

# ยอมรับข้อกำหนดและเงื่อนไขการเปิดบัญชี

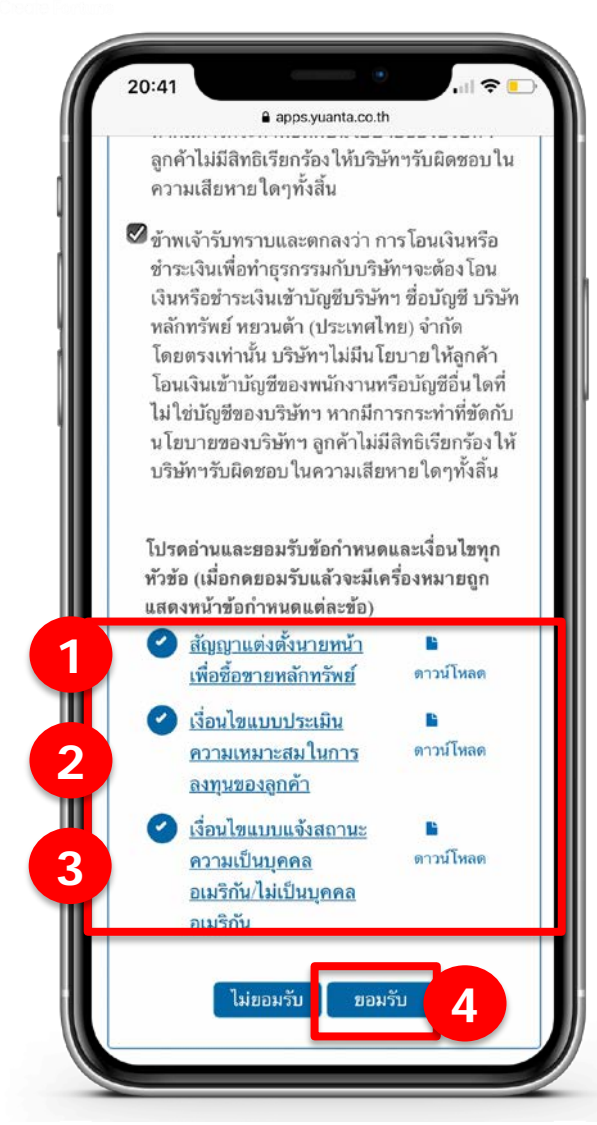

#### คำแนะนำการกรอกข้อมูล

กดอ่านและยอมรับเงื่อนไข โดยกดที่ ข้อความขีดเส้นใต้สีฟ้า เพื่ออ่านเงื่อนไขและกดยอมรับ เมื่อกดยอมรับแล้วจะมีเครื่องหมายถูกแสดง หน้าข้อกำหนดแต่ละข้อ

# ยอมรับข้อกำหนดและเงื่อนไขการเปิดบัญชี

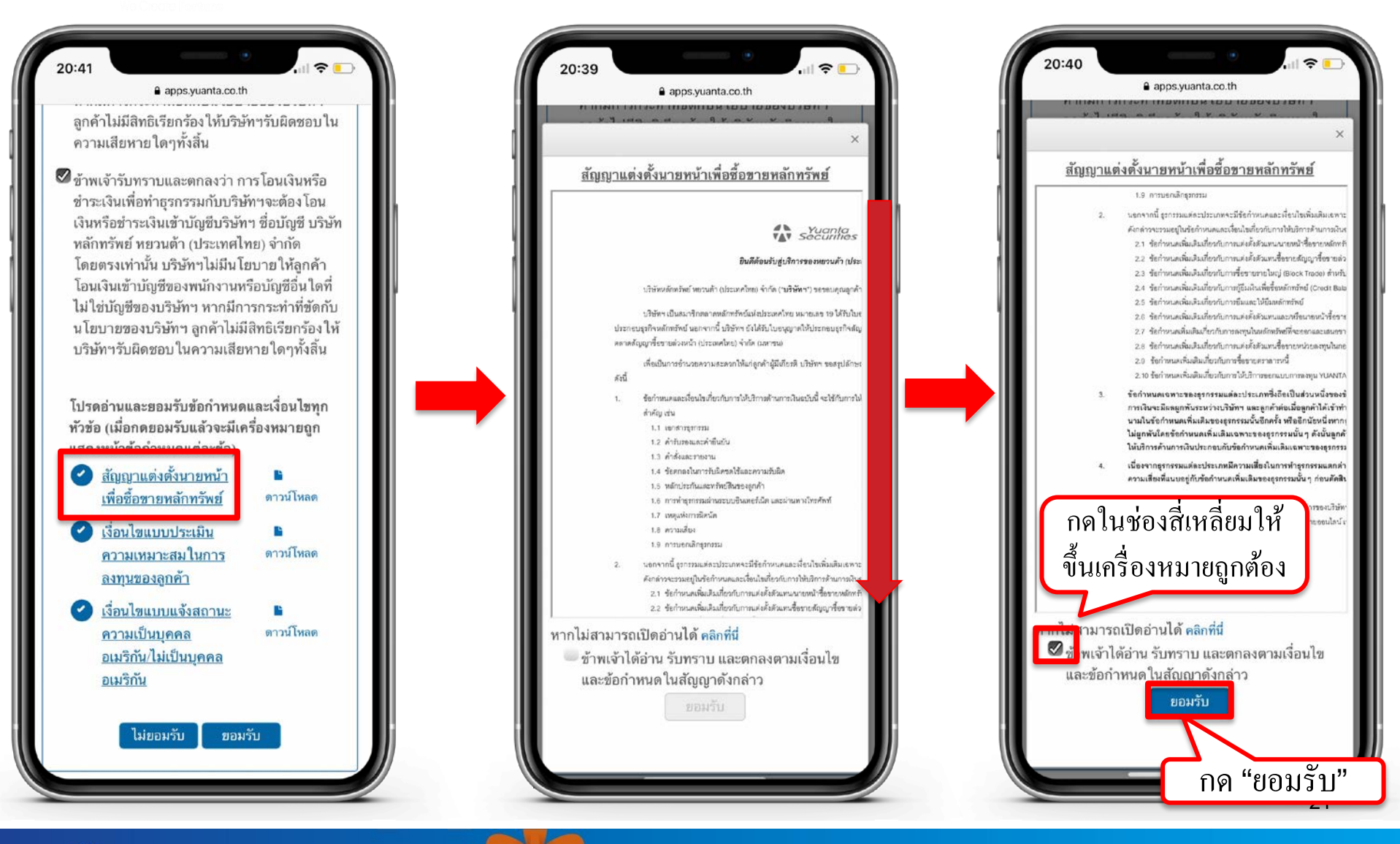

# รอรับ Link ผ่านทาง SMS เพื่อถ่ายภาพ

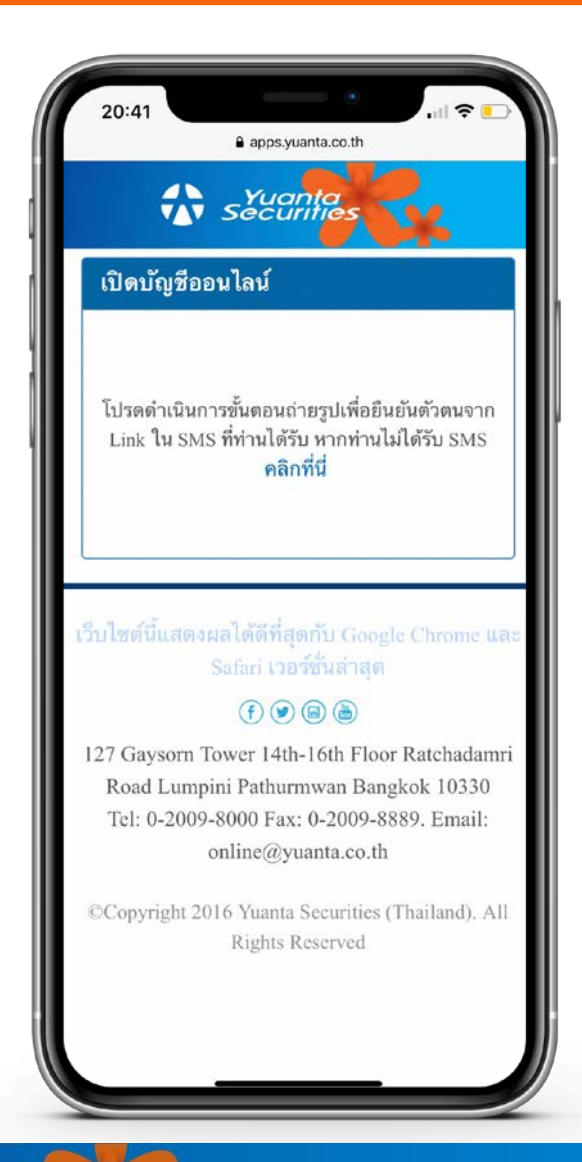

# กด Link ที่ได้รับ และรอรับรหัส OTP อีกครั้ง

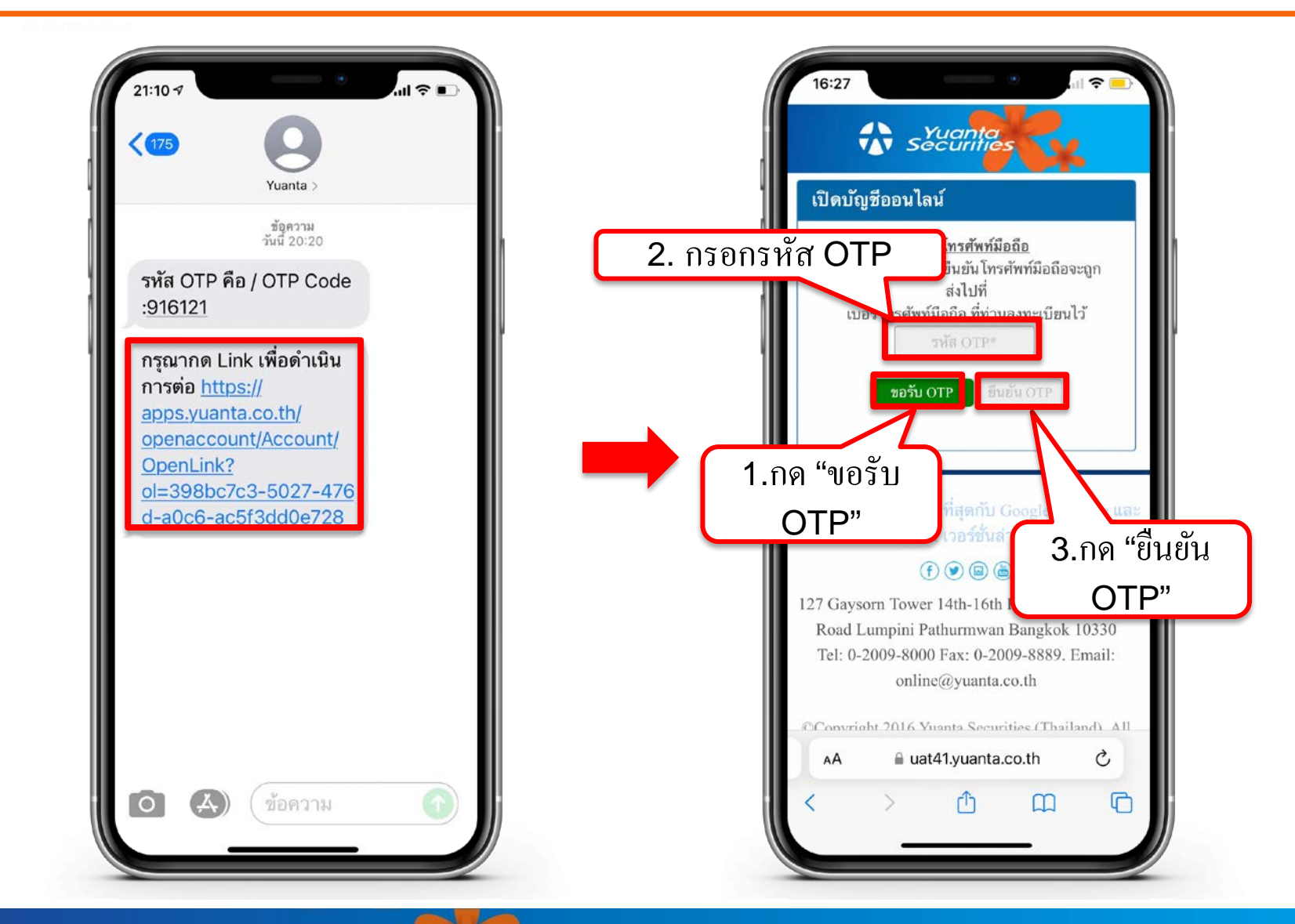

## ถ่ายภาพเอกสารประกอบการเปิดบัญชี

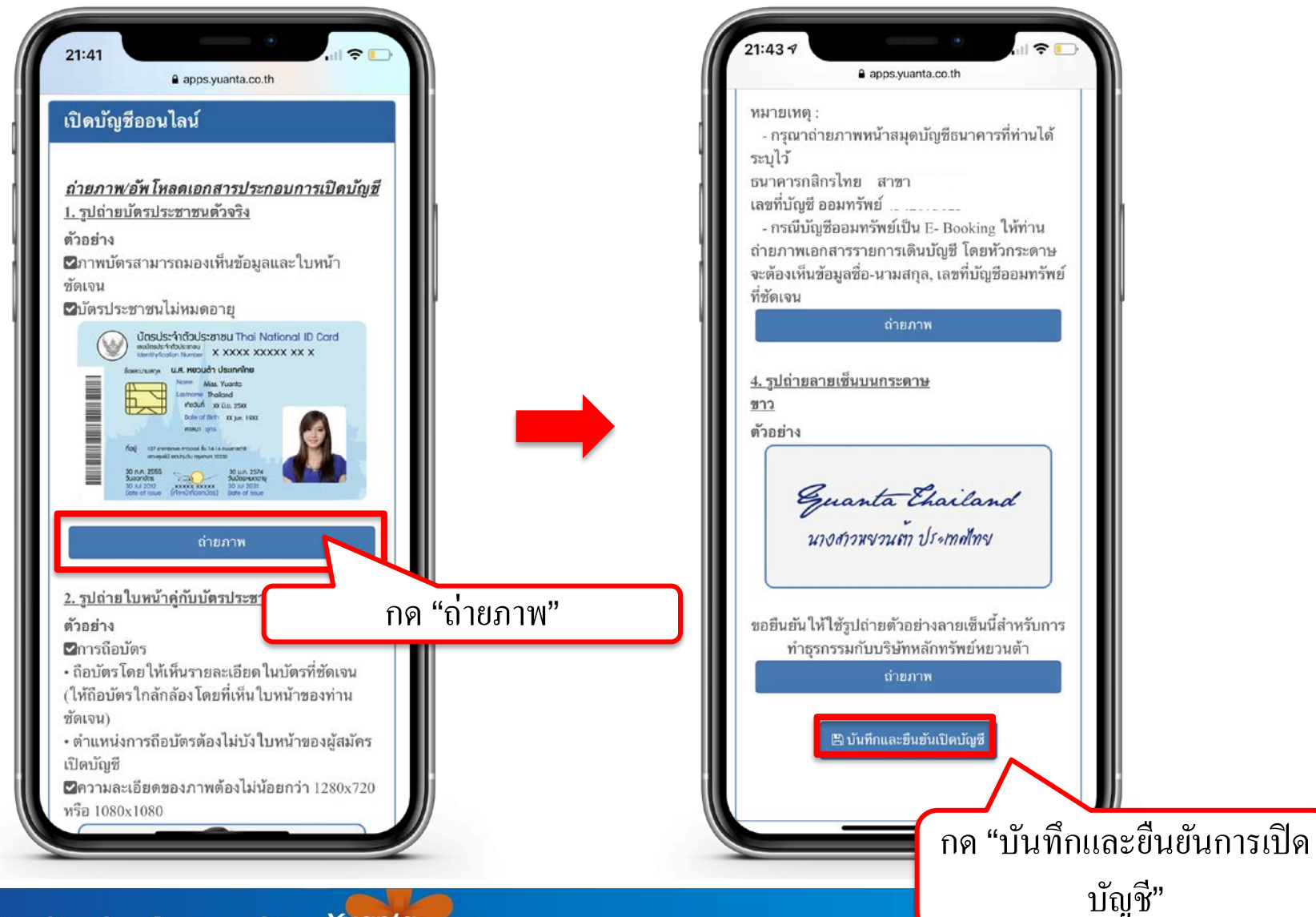

🔂 บริษัทหลักทรัพย์ หยวนต้า securities

### เลือกช่องทางในการยืนยันตัวตน

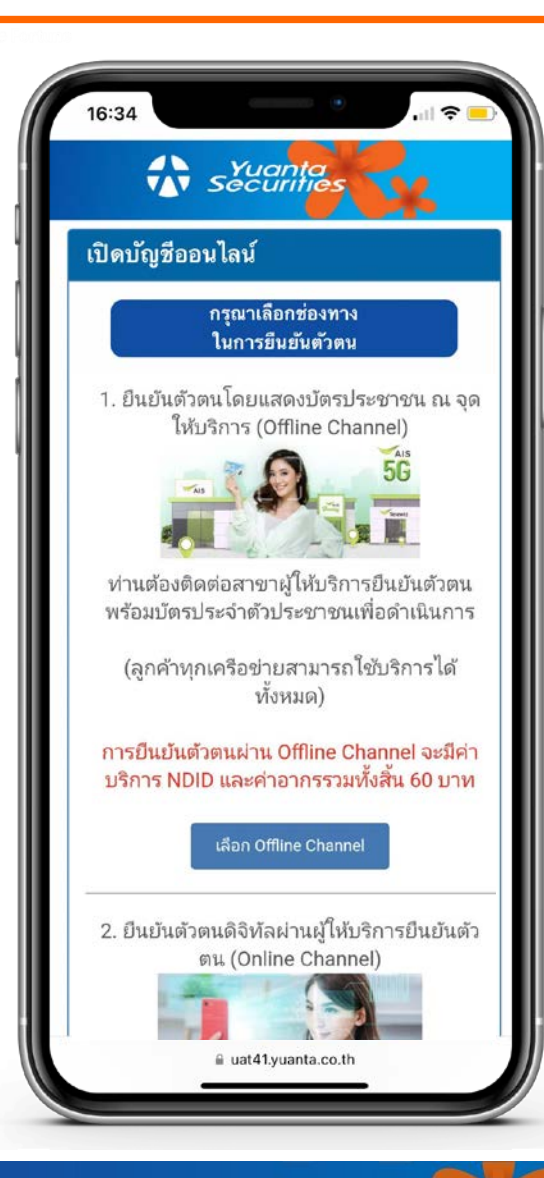

1.Offline Channel ท่านต้องติดต่อสาขาผู้ให้บริการยืนยันตัวตน พร้อมบัตรประจำตัวประชาชนเพื่อดำเนินการ

2.Online Channel

ท่านสามารถยืนยันตัวตนผ่าน Application ของ ผู้ให้บริการยืนยันตัวตนที่ท่านเลือก

🚯 บริษัทหลักทรัพย์ หยวนต้า *ระวันที่เอร* 

# กรณีเลือกยืนยันตัวตน

### **Offline Channel**

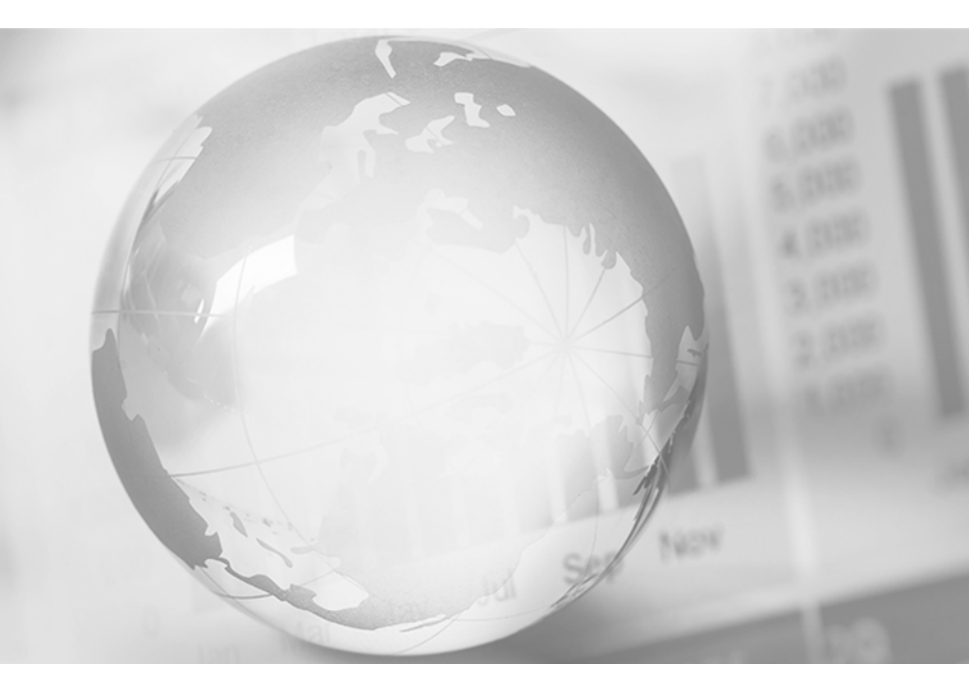

We Create Fortune

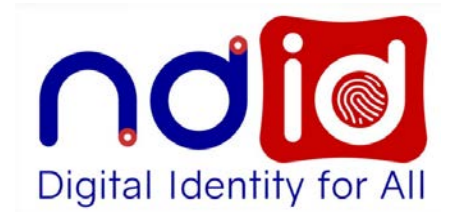

### กรณีเลือก Offline Channel

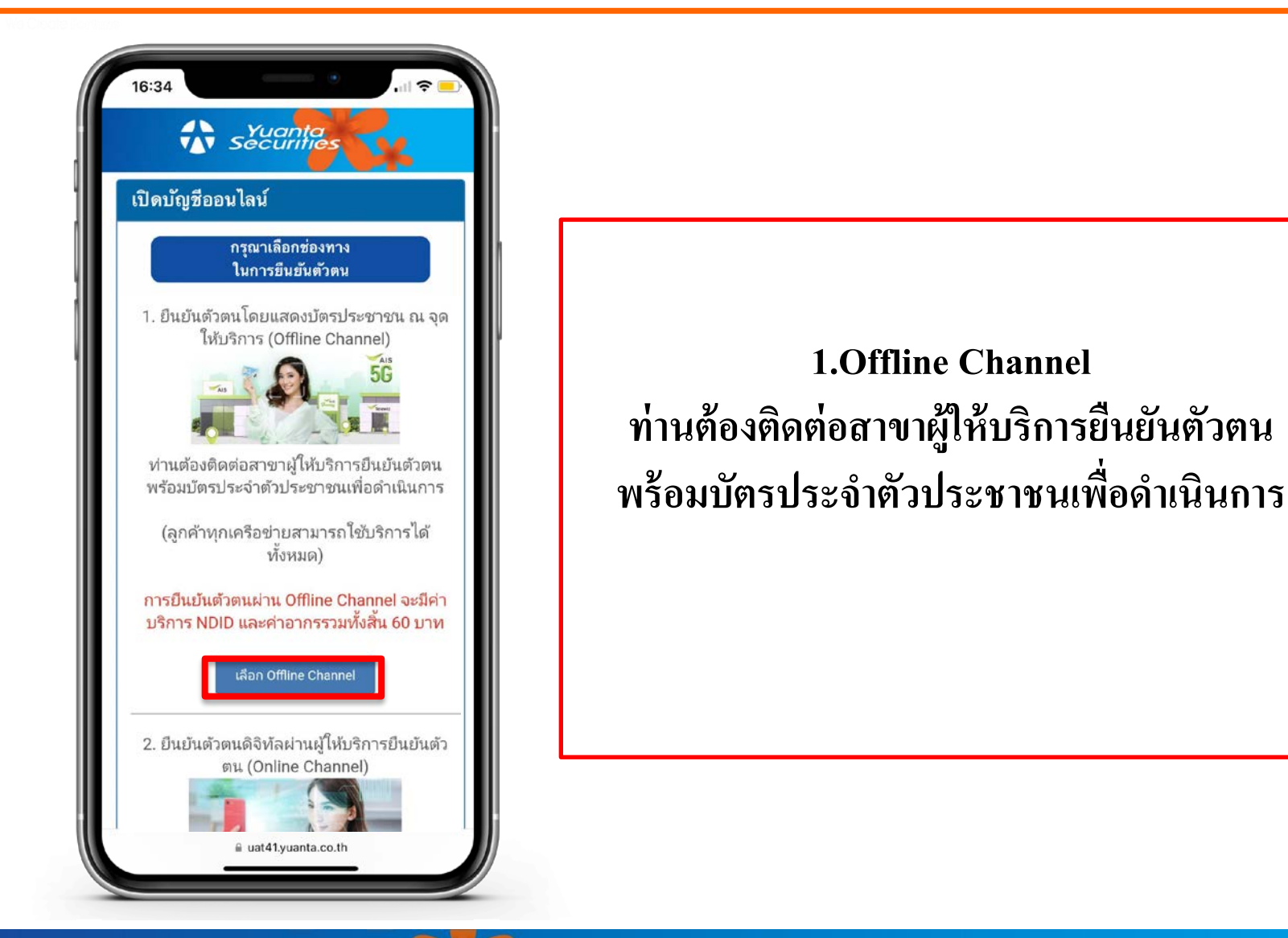

# ยอมรับเงื่อนไขข้อตกลงบริการพิสูจน์และยืนยันตัวตนทางดิจิทัล

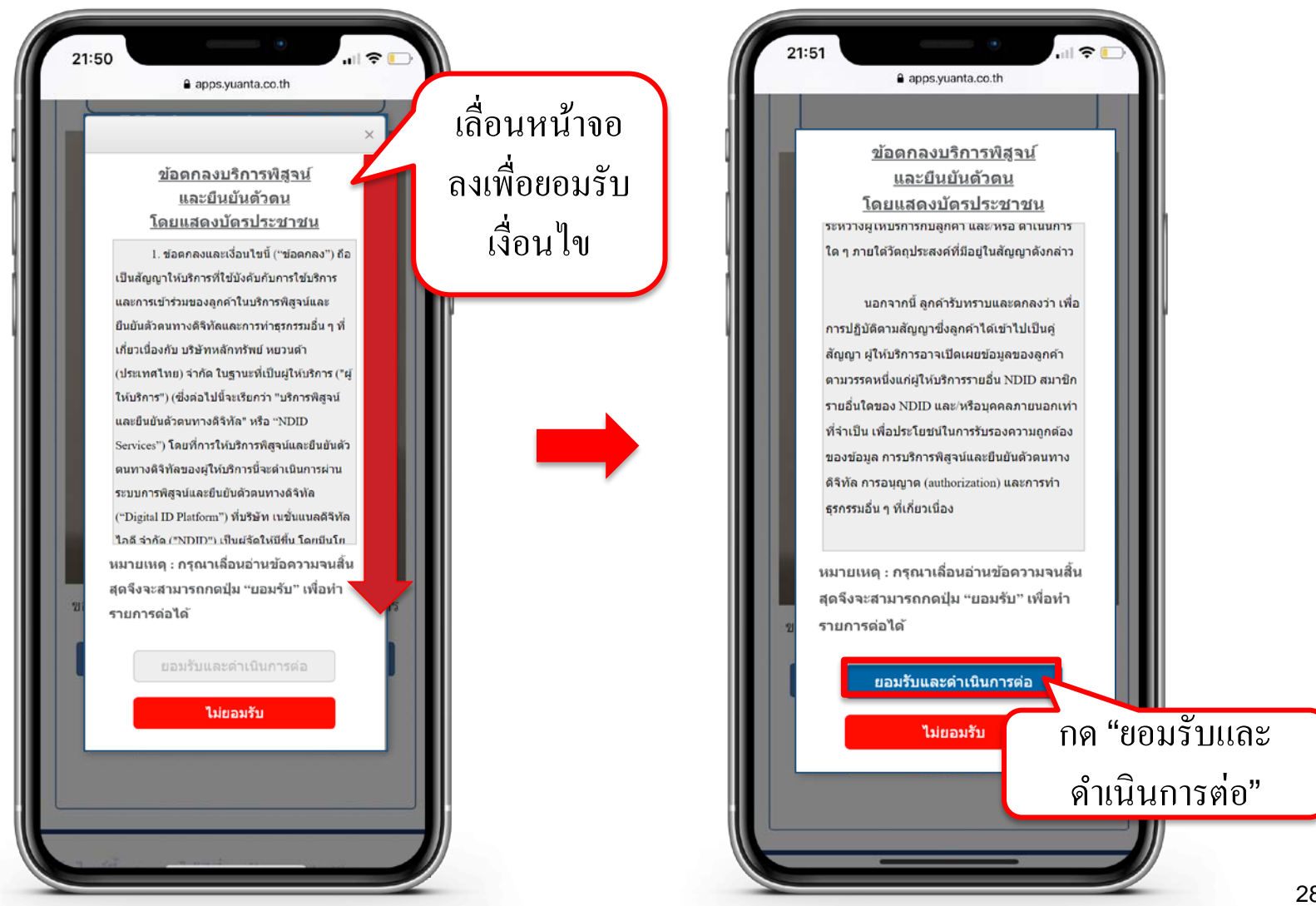

# เลือกผู้ให้บริการยืนยันตัวตนและตั้งรหัสตัวเลข 6 หลัก

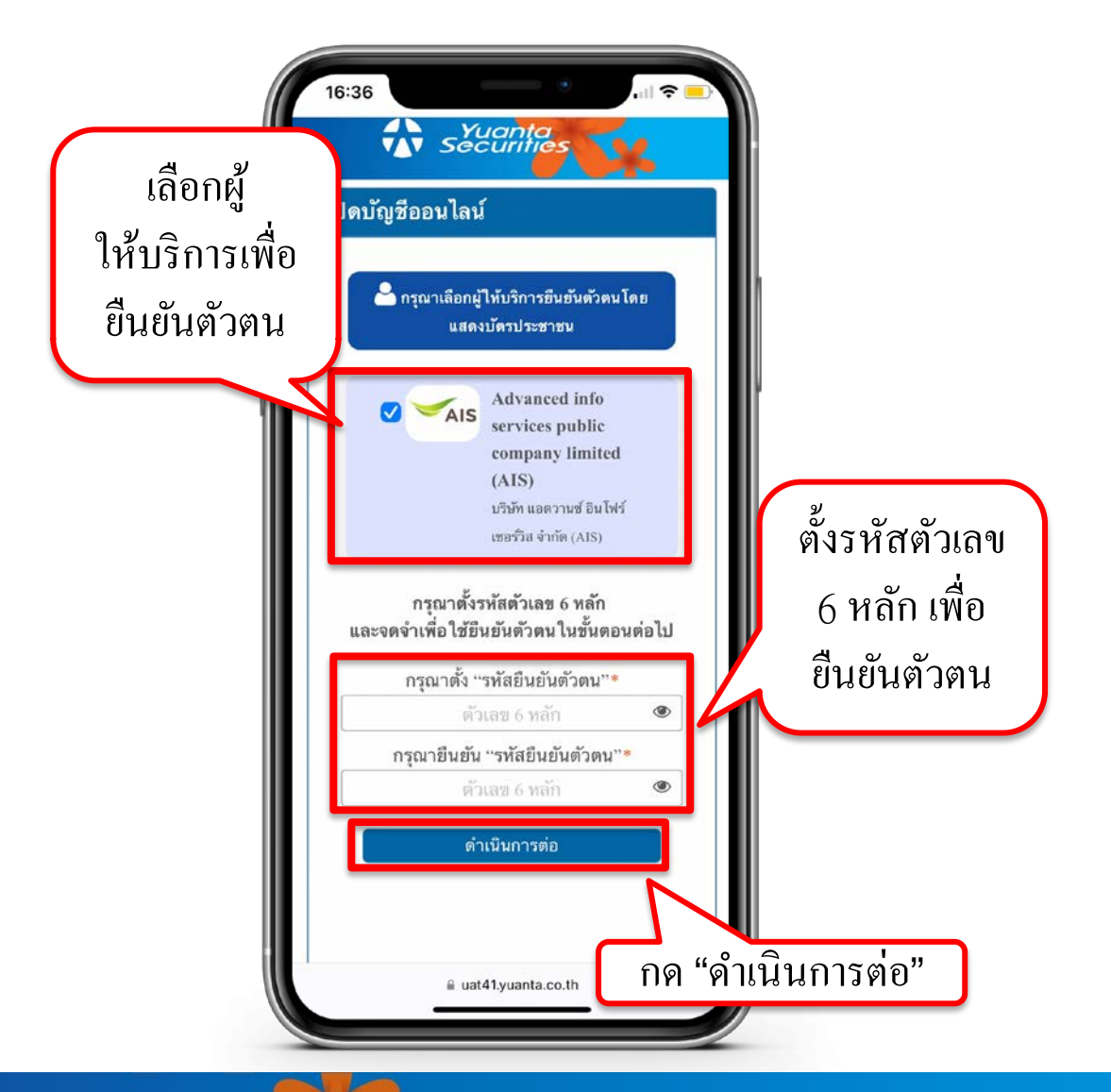

### การชำระค่าบริการ NDID และค่าอากร

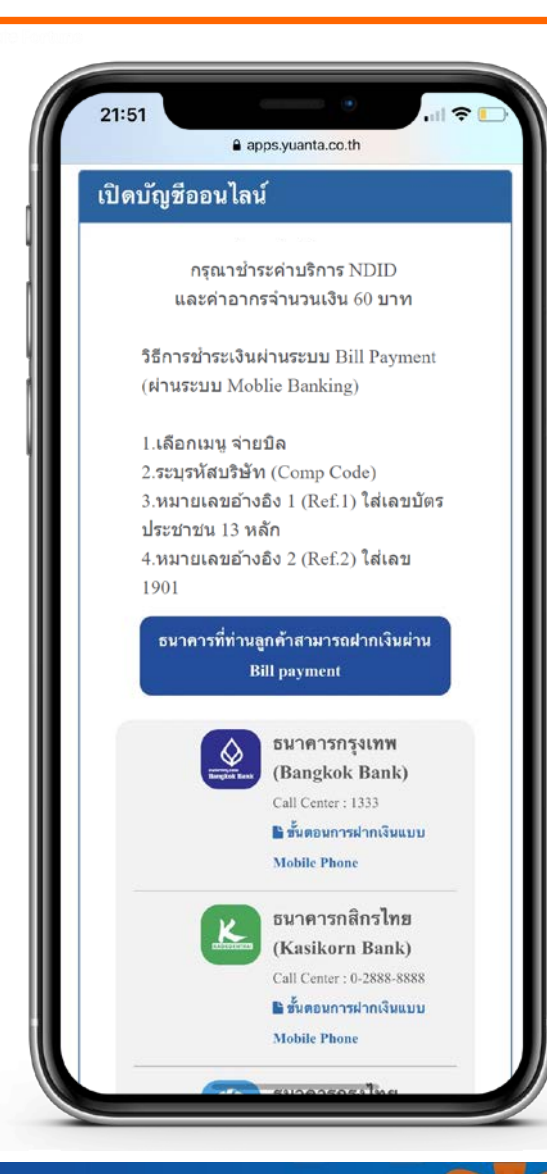

### ทำการชำระค่าบริการ NDID และค่าอากรจำนวนเงิน 60 บาท

วิธีการชำระเงินผ่านระบบ Bill Payment (ผ่านระบบ Mobile Banking)

1.เลือกเมนู ง่ายบิล
 2.ระบุรหัสบริษัท (Comp Code)
 3.หมายเลขอ้างอิง 1 (Ref.1) ใส่เลขบัตรประชาชน 13 หลัก
 4.หมายเลขอ้างอิง 2 (Ref.2) ใส่เลข 1901

หมายเหตุ : หากชำระค่าบริการแล้ว ไม่ได้รับ SMS ภายใน 30 นาที กรุณาส่งหลักฐานการชำระเงินมาที่ email : ocs@yuanta.co.th โดยท่านจะได้รับ SMS เพื่อดำเนินการต่อในวันและเวลาทำการ

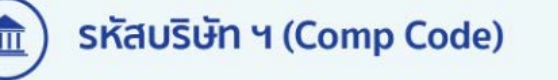

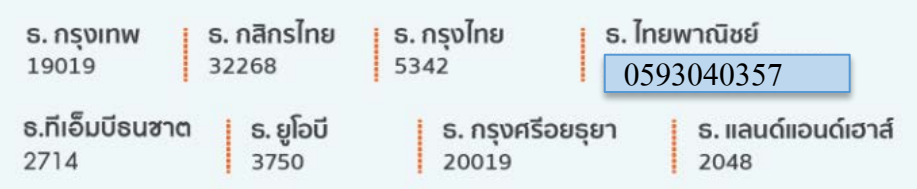

# กด Link ที่ได้รับ เพื่อรับ Ref.Code ในการยืนยันตัวตนกับผู้ให้บริการ

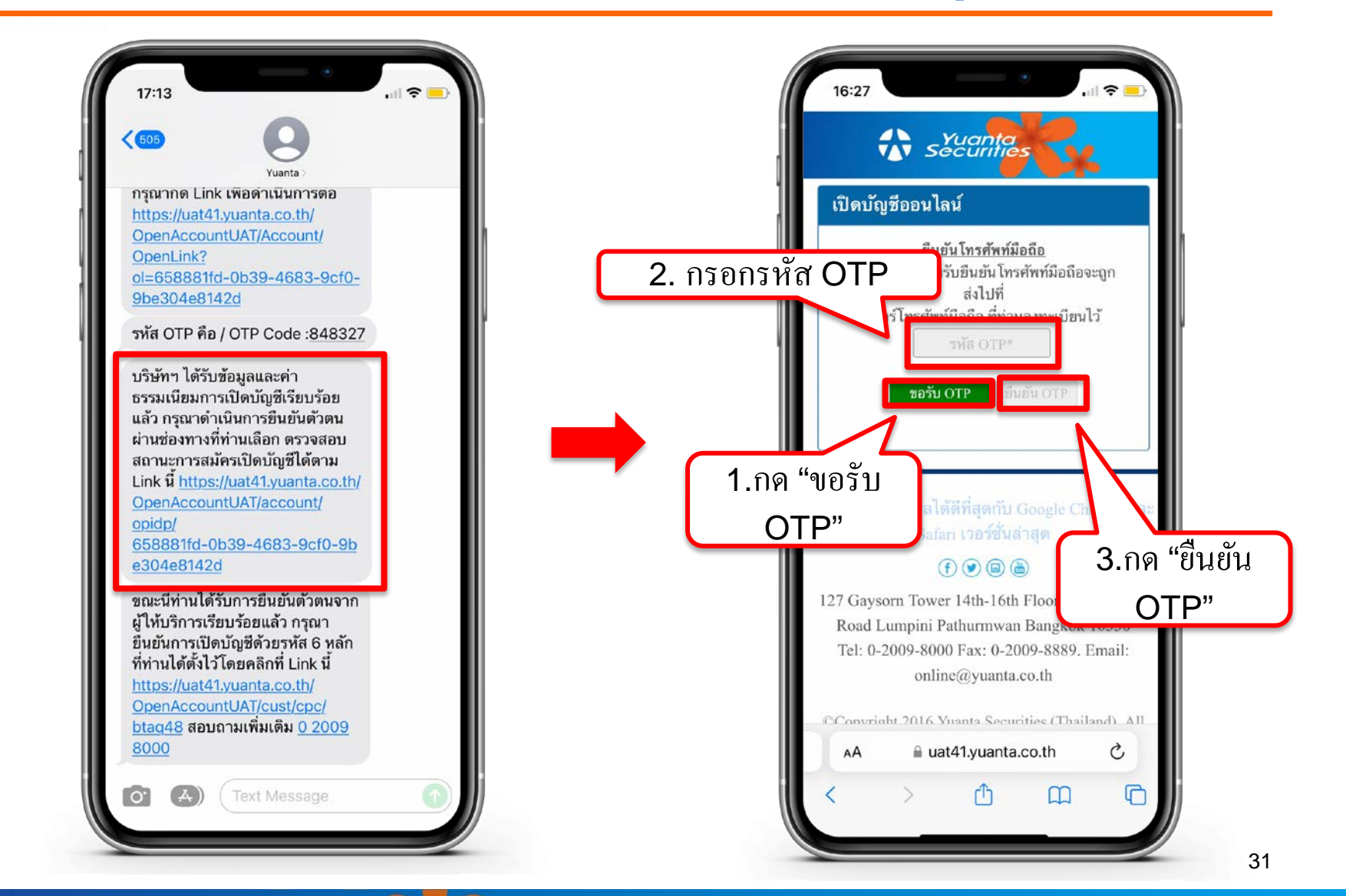

🔂 บริษัทหลักทรัพย์ หยวนต้า *ระวันที่มีธร*ุง

# กด Link ที่ได้รับ เพื่อรับ Ref.Code ในการยืนยันตัวตนกับผู้ให้บริการ

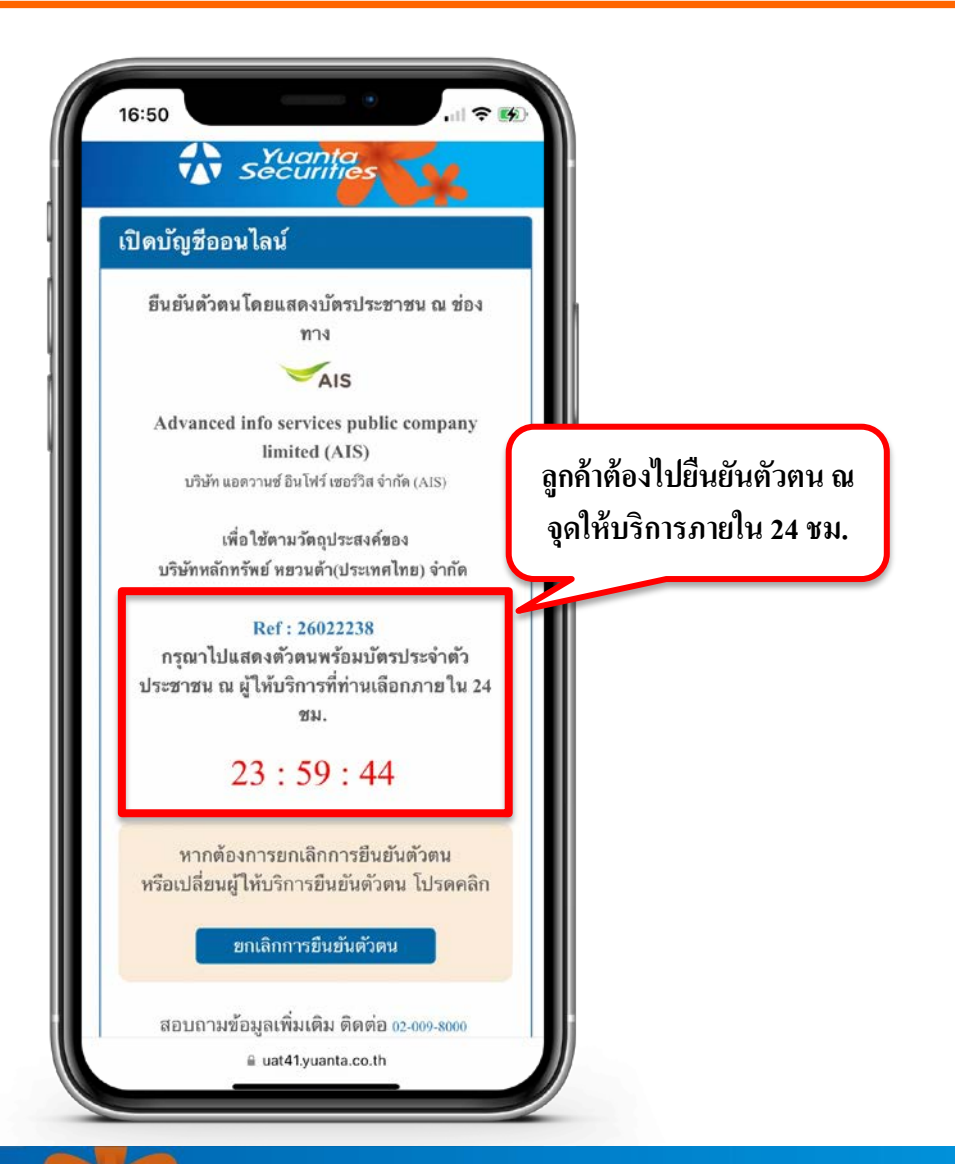

🚯 บริษัทหลักทรัพย์ หยวนต้า Securities

### ช่องทางการยืนยันตัวตน AIS Shop

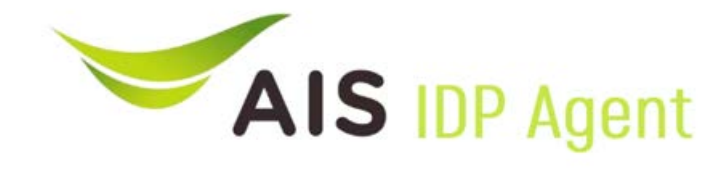

### support e-KYC

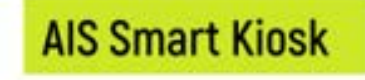

### My Channel (PC & Tablet)

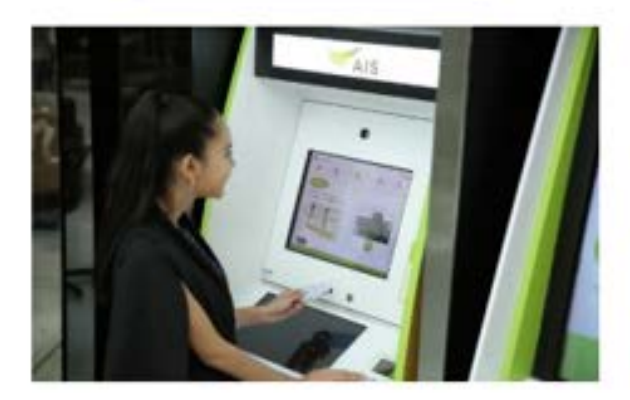

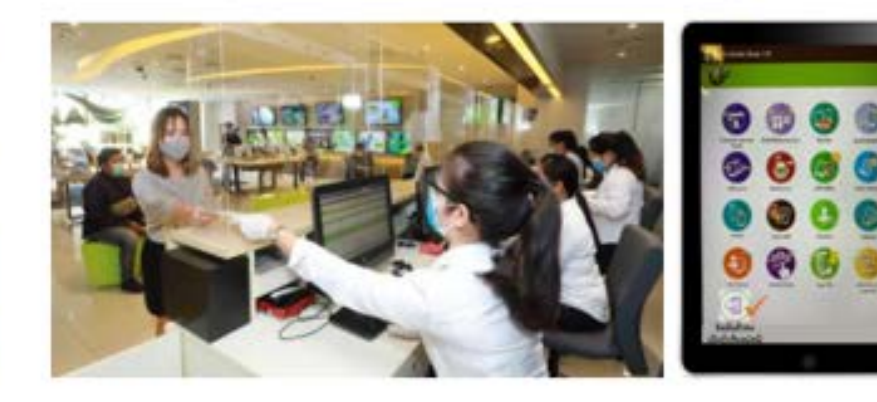

### AIS Shop (Smart Kiosk)

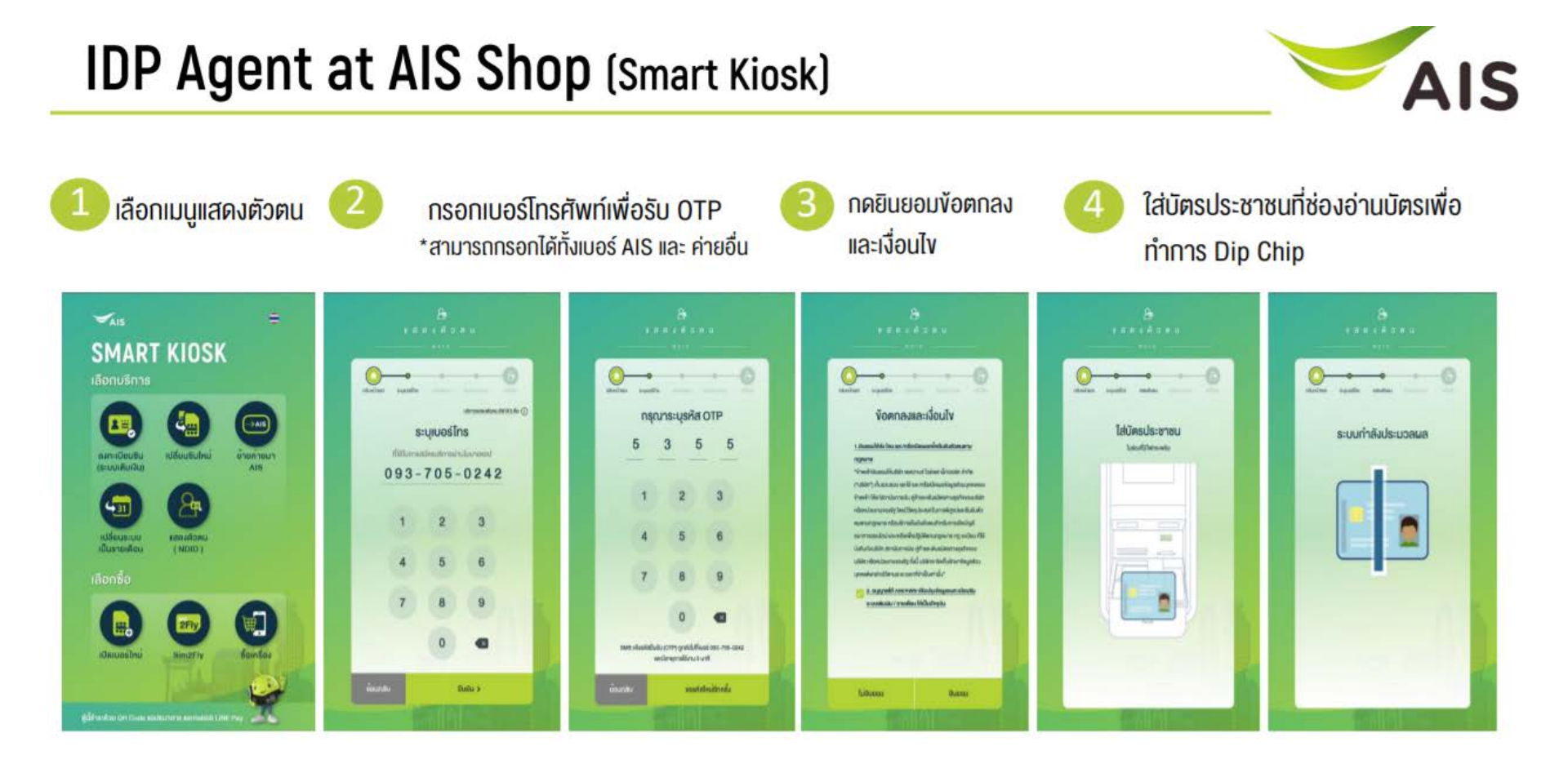

### AIS Shop (Smart Kiosk)

### IDP Agent at AIS Shop (Smart Kiosk)

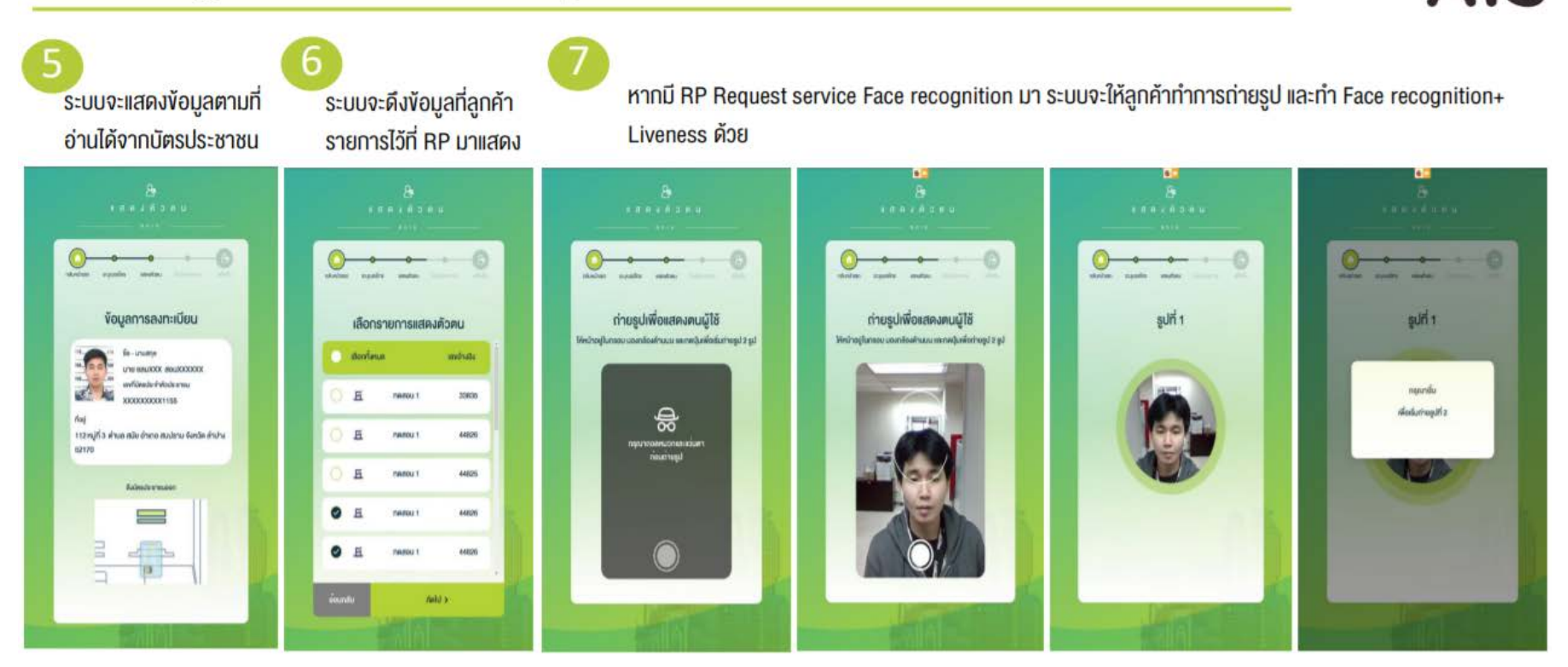

AIS

### AIS Shop (Smart Kiosk)

### IDP Agent at AIS Shop (Smart Kiosk)

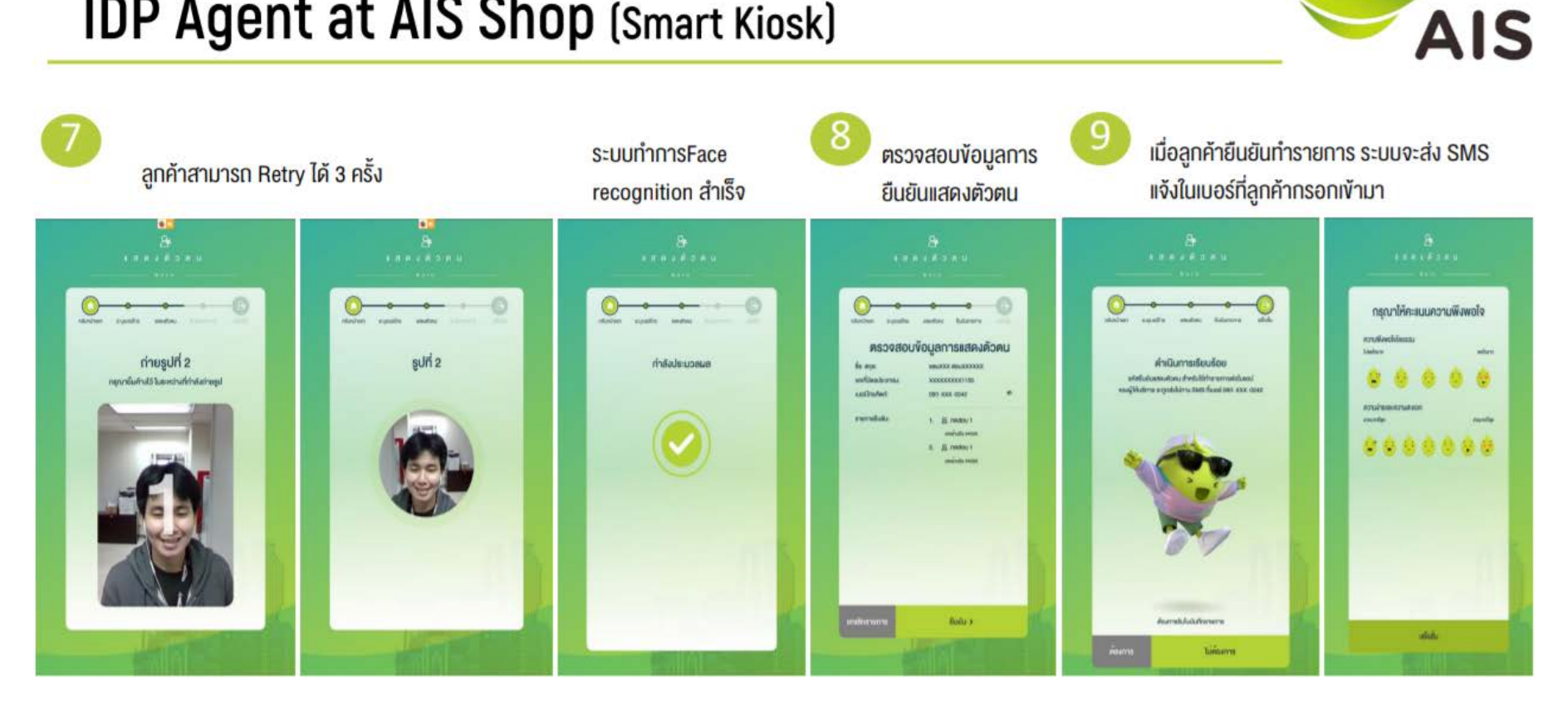

# ระบุรหัสตัวเลข 6 หลักที่ได้ตั้งไว้ เพื่อยืนยันการเปิดบัญชี

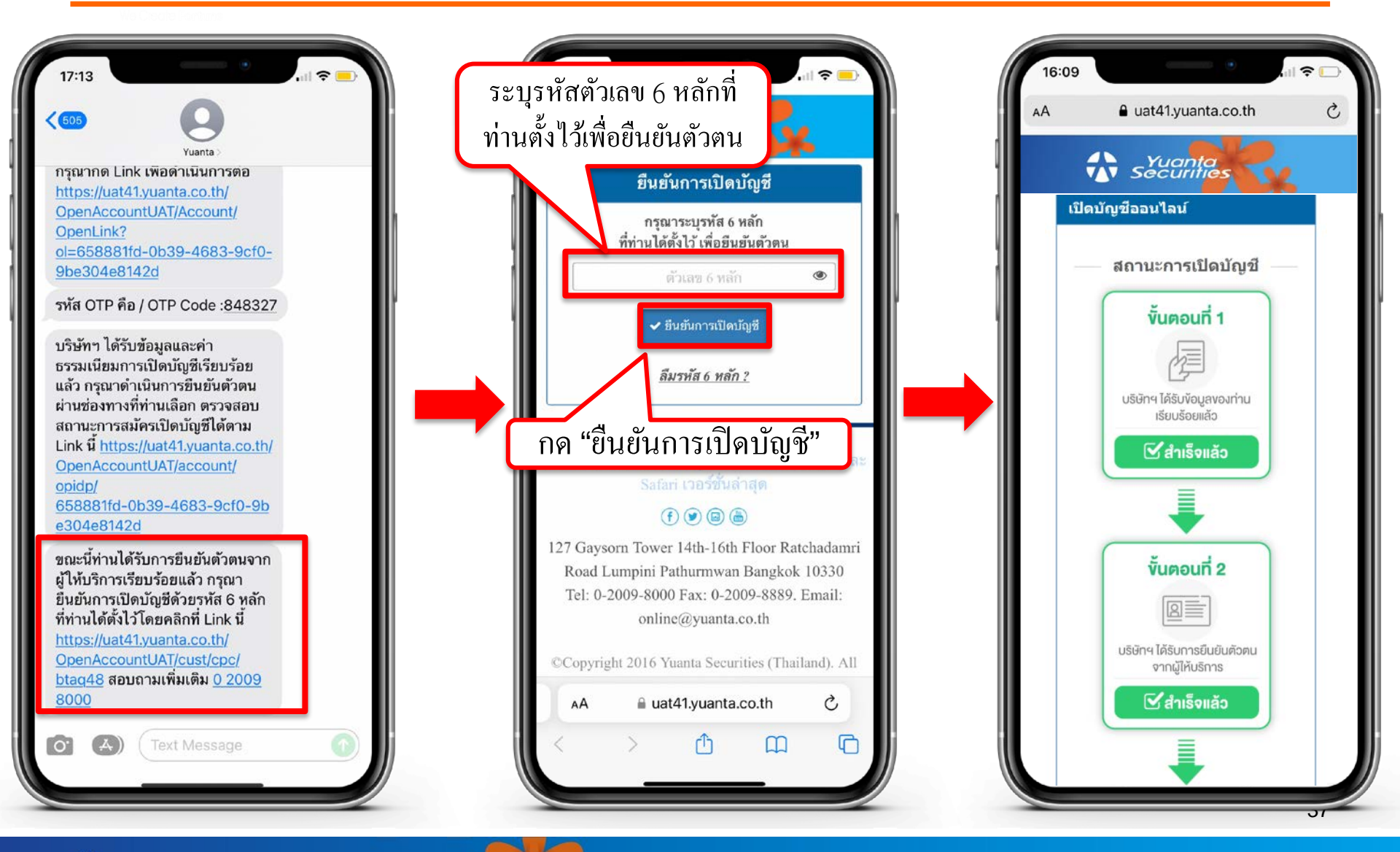

🔂 บริษัทหลักทรัพย์ หยวนต้า *ระวันที่ที่อร*่ง

# กรณีลืมรหัสยืนยันตัวตน 6 หลัก

We Create Fortune

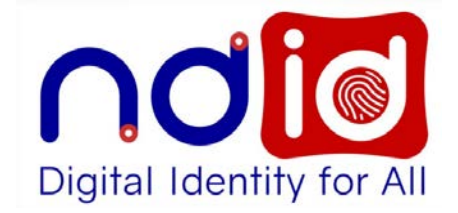

🚯 บริษัทหลักทรัพย์ หยวนต้า *ระวันเกล*ร์

### กรณีลิมรหัสยืนยันตัวตน 6 หลัก

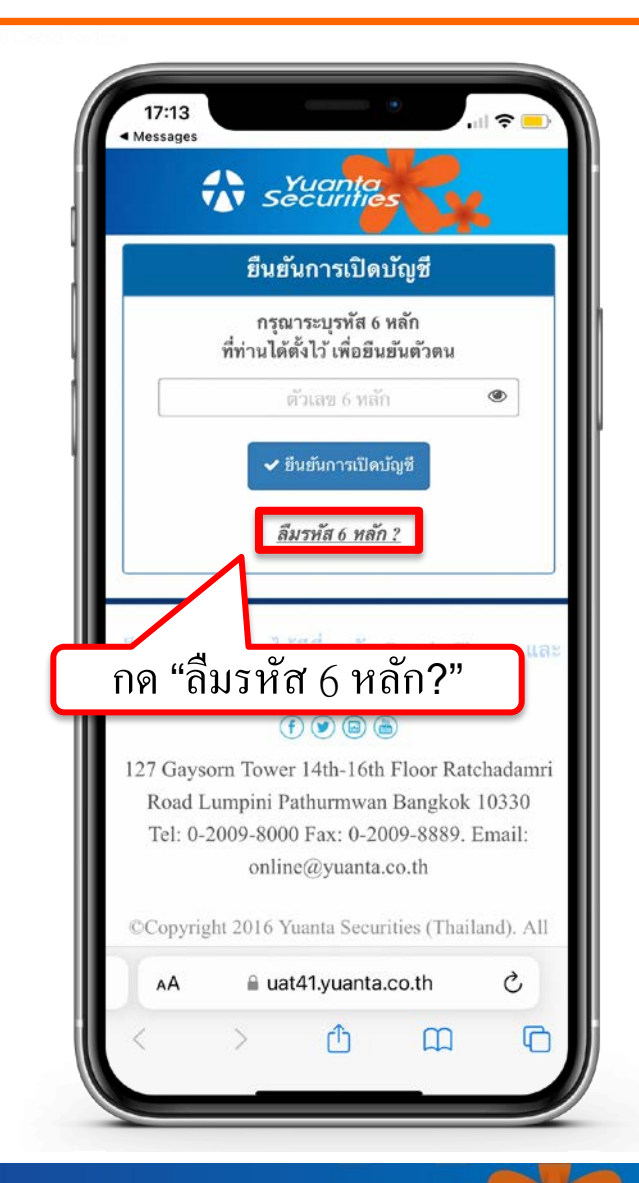

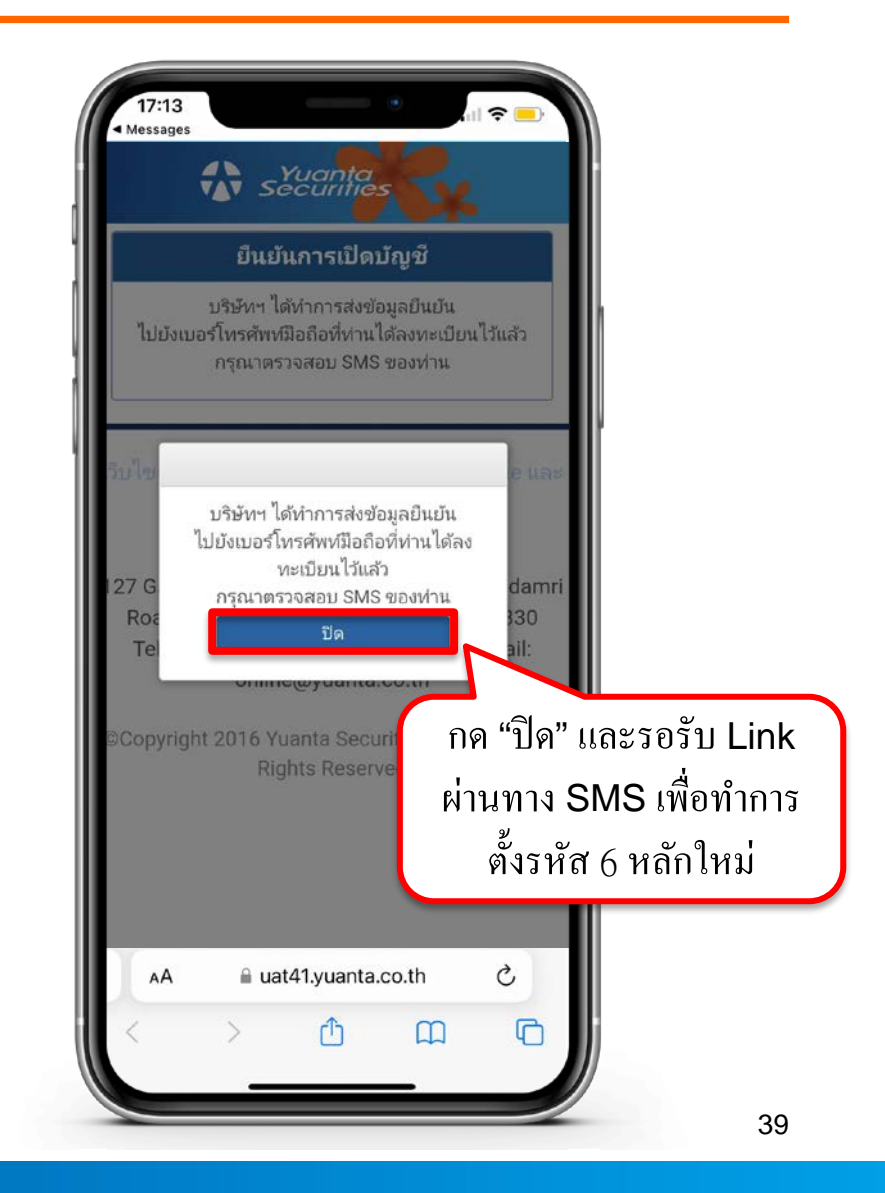

윣 บริษัทหลักทรัพย์ หยวนต้า *ระวันที่เอร* 

### กรณีลิมรหัสยินยันตัวตน 6 หลัก

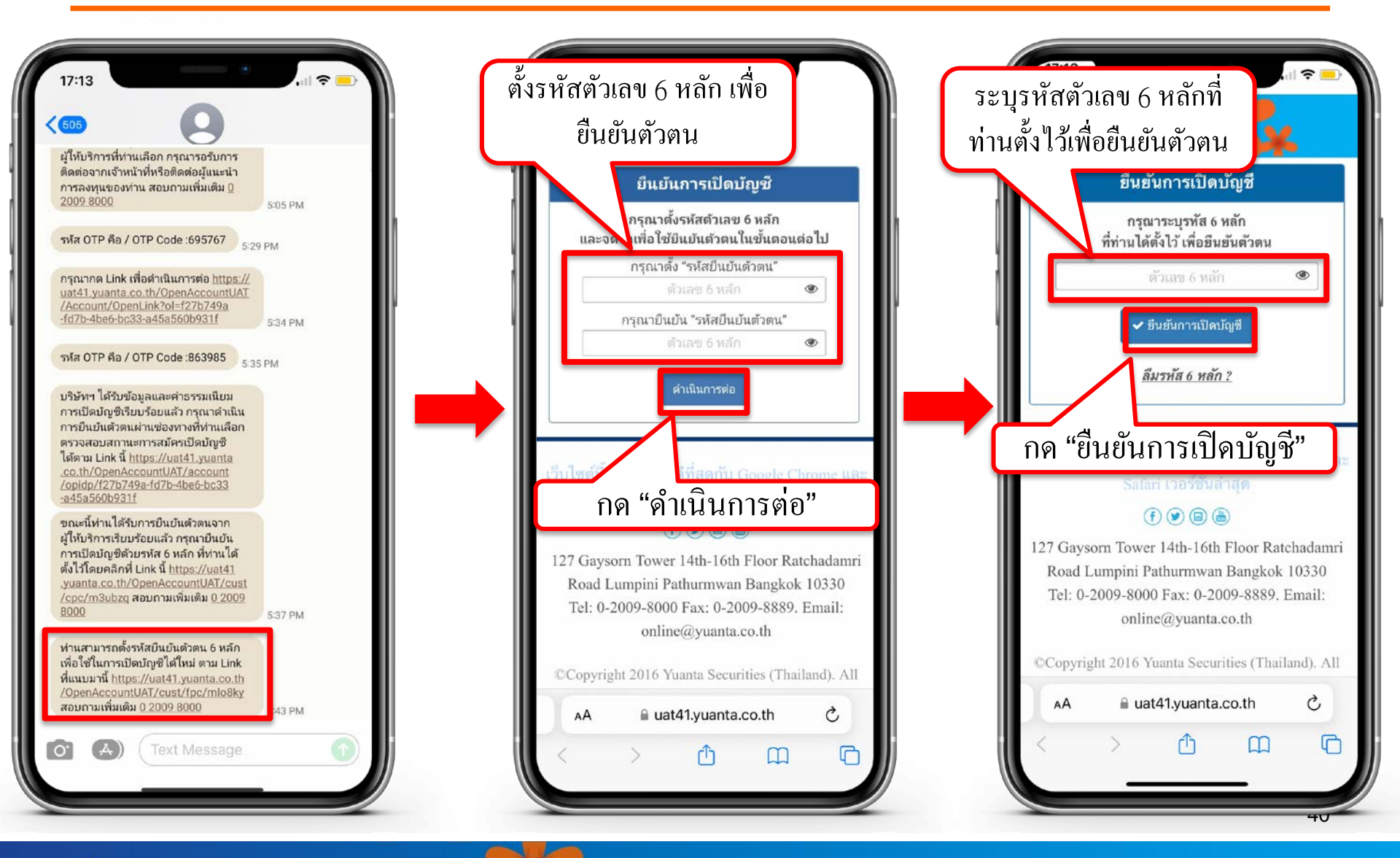

🔂 บริษัทหลักทรัพย์ หยวนต้า *ระวันที่ที่ธุร* 

# กรณีเลือกยืนยันตัวตน

### **Online Channel**

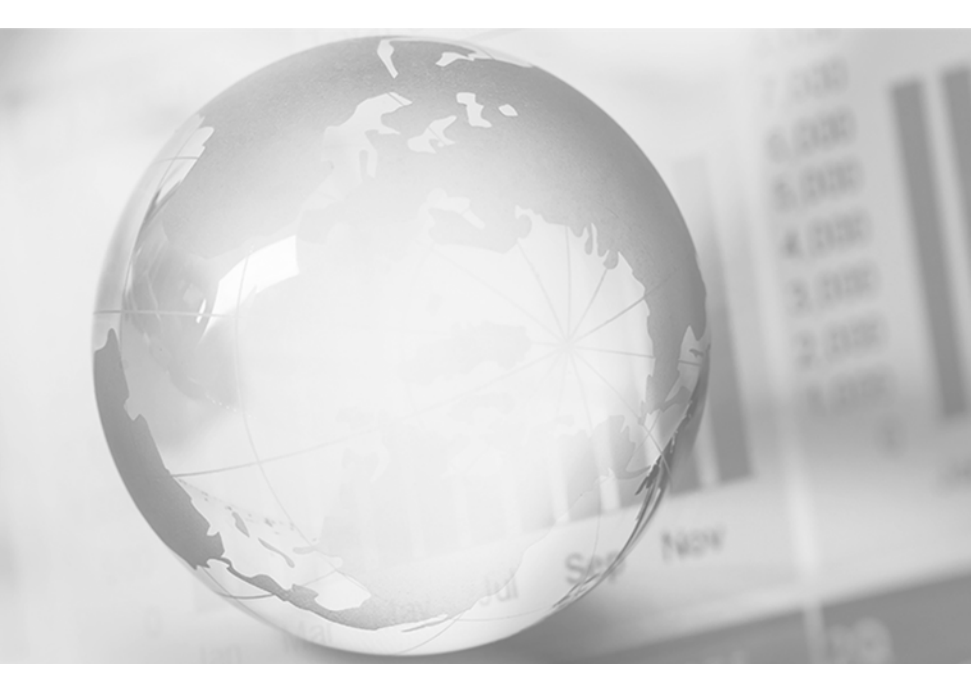

We Create Fortune

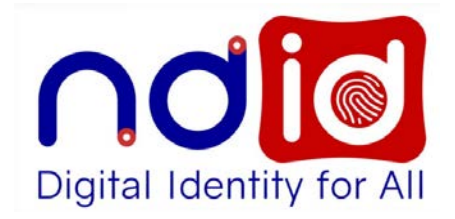

### กรณีเลือก Online Channel

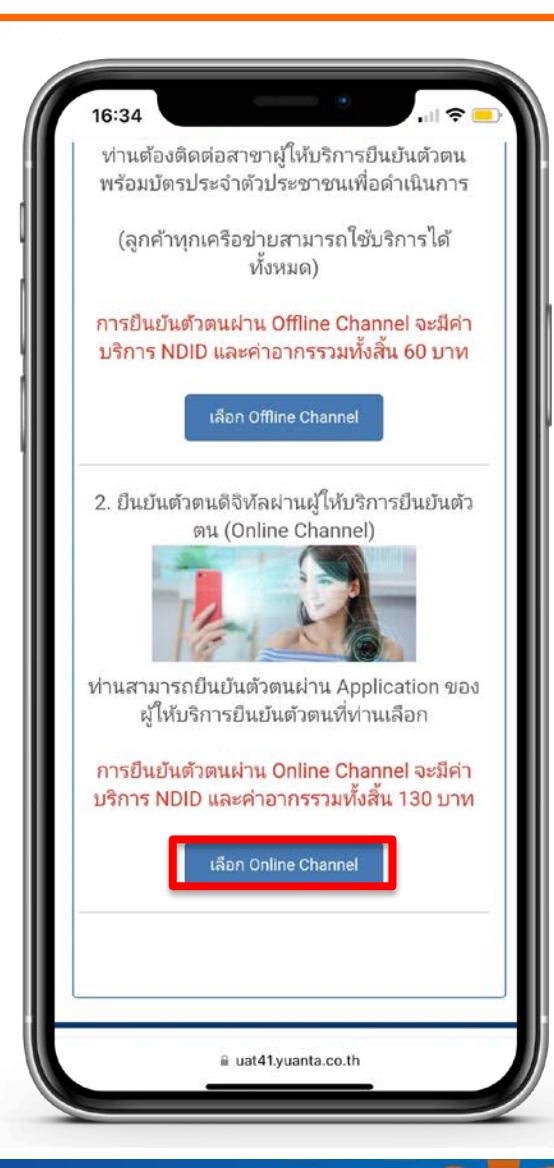

### 2.Online Channel ท่านสามารถยืนยันตัวตนผ่าน Application ของผู้ให้บริการยืนยันตัวตนที่ท่านเลือก

# ยอมรับเงื่อนไขข้อตกลงบริการพิสูจน์และยืนยันตัวตนทางดิจิทัล

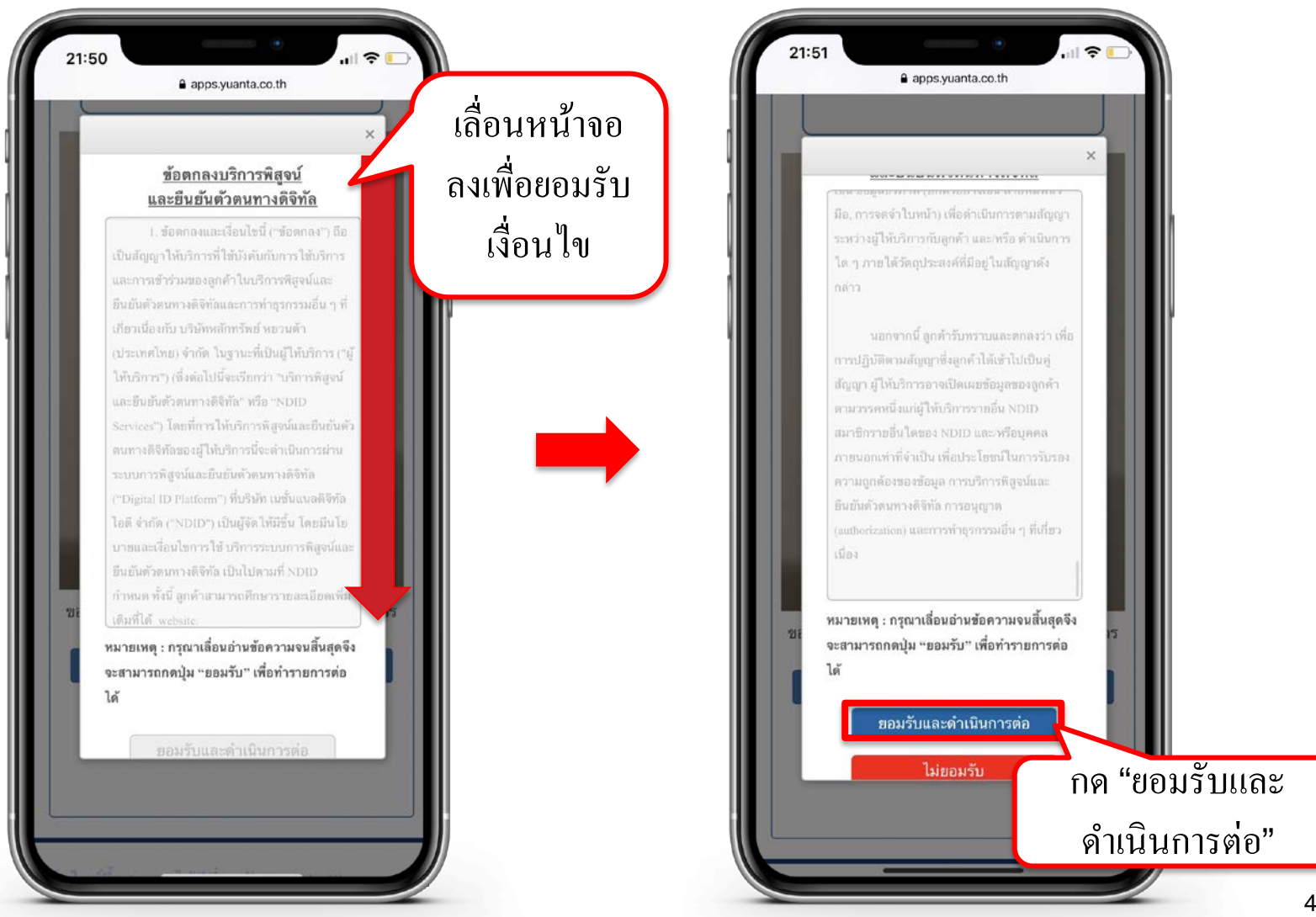

# เลือกผู้ให้บริการเพื่อทำการยืนยันตัวตน

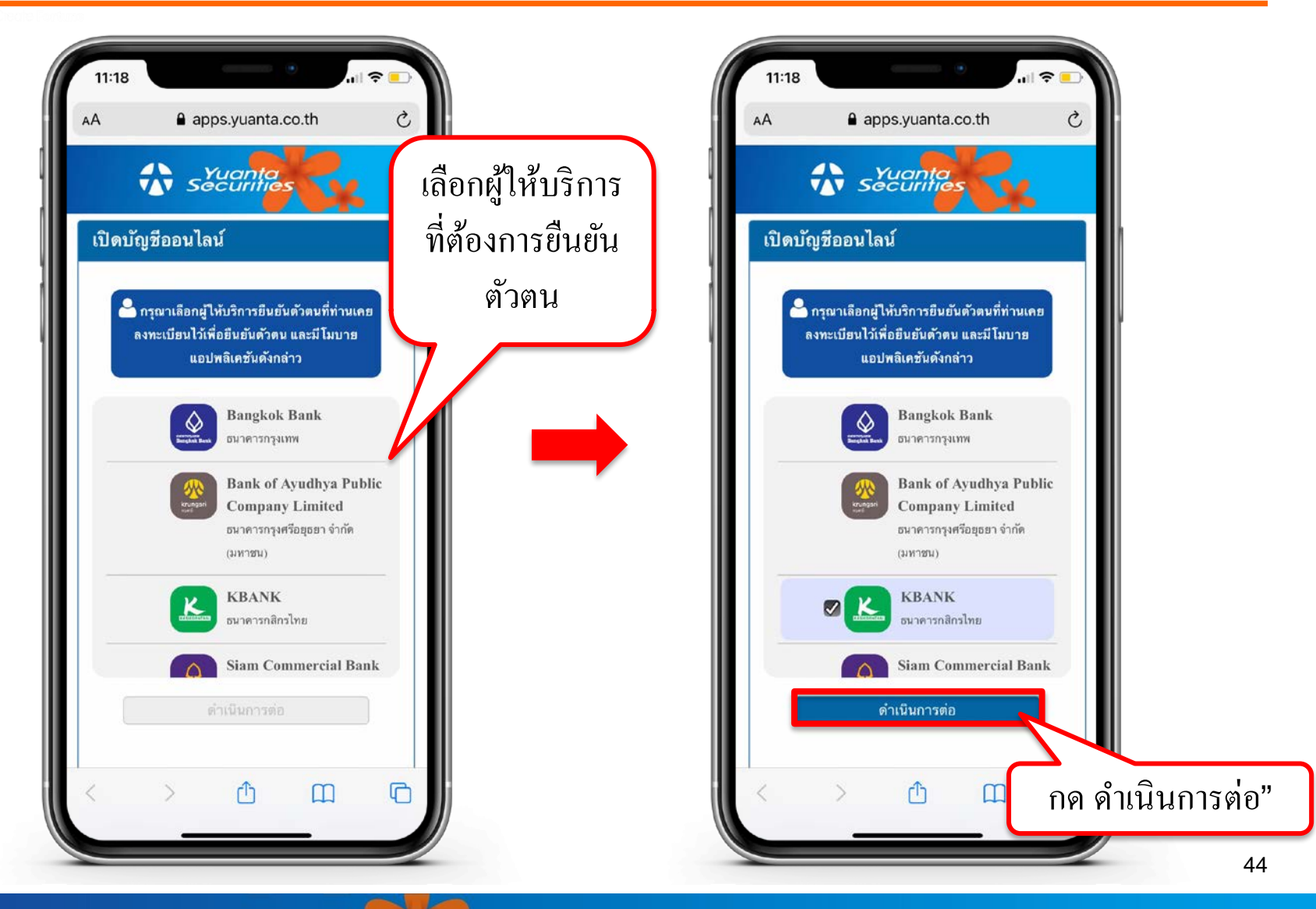

🔂 บริษัทหลักทรัพย์ หยวนต้า *ระวันได้เลือ* 

### การชำระค่าบริการ NDID และค่าอากร

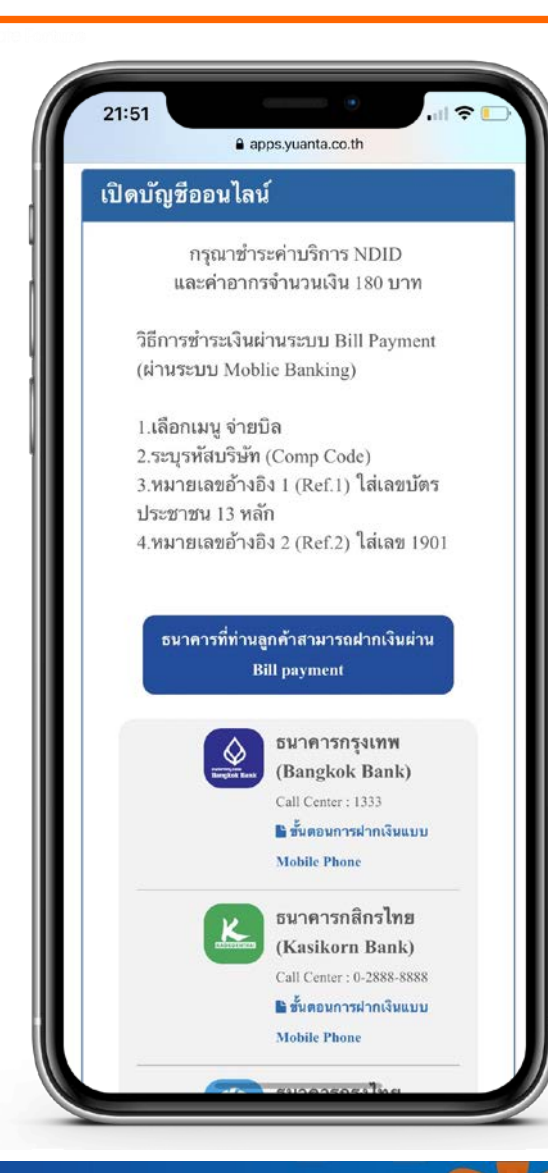

### ทำการชำระค่าบริการ NDID และค่าอากรจำนวนเงิน 130 บาท

วิธีการชำระเงินผ่านระบบ Bill Payment (ผ่านระบบ Mobile Banking)

1.เลือกเมนู ง่ายบิล
 2.ระบุรหัสบริษัท (Comp Code)
 3.หมายเลขอ้างอิง 1 (Ref.1) ใส่เลขบัตรประชาชน 13 หลัก
 4.หมายเลขอ้างอิง 2 (Ref.2) ใส่เลข 1901

หมายเหตุ : หากชำระค่าบริการแล้ว ไม่ได้รับ SMS ภายใน 30 นาที กรุณาส่งหลักฐานการชำระเงินมาที่ email : ocs@yuanta.co.th โดยท่านจะได้รับ SMS เพื่อดำเนินการต่อในวันและเวลาทำการ

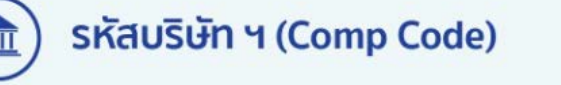

| ຣ.                             | ธ. กสิกรไทย                       | ธ. กรุงไทย               | ธ. ไทยพาณิชย์                |
|--------------------------------|-----------------------------------|--------------------------|------------------------------|
| 19019                          | 32268                             | 5342                     | 0593040357                   |
| <b>ธ.ทีเอ็มบีธนชาต</b><br>2714 | າ <mark>ຣ. ຍູໂວບ</mark> ັ<br>3750 | ธ. กรุงศรีอยธุย<br>20019 | ท ธ. แลนด์แอนด์เฮาส์<br>2048 |

τυ

# กด Link ที่ได้รับ เพื่อเลือกธนาคารที่ท่านต้องการยืนยันตัวตน NDID

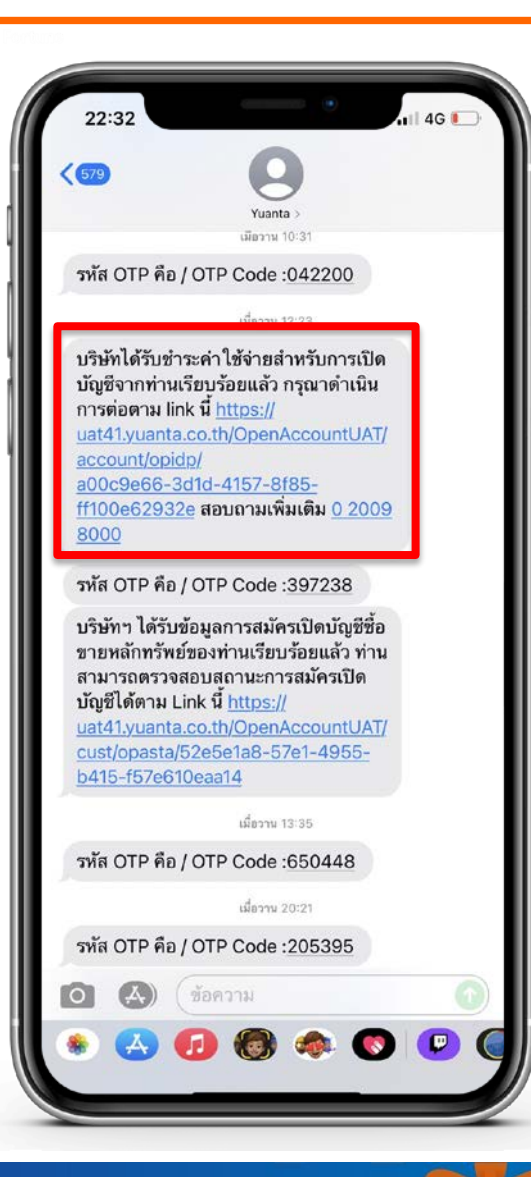

หลังจากที่ทำการชำระเงินค่าบริการ NDID และค่าอากร จำนวนเงิน 130 บาท เรียบร้อยแล้ว ระบบจะทำการส่ง Link ไปยัง SMS เพื่อ ดำเนินการในขั้นตอนต่อไป

## ดำเนินการยืนยันตัวตนจากผู้ให้บริการ

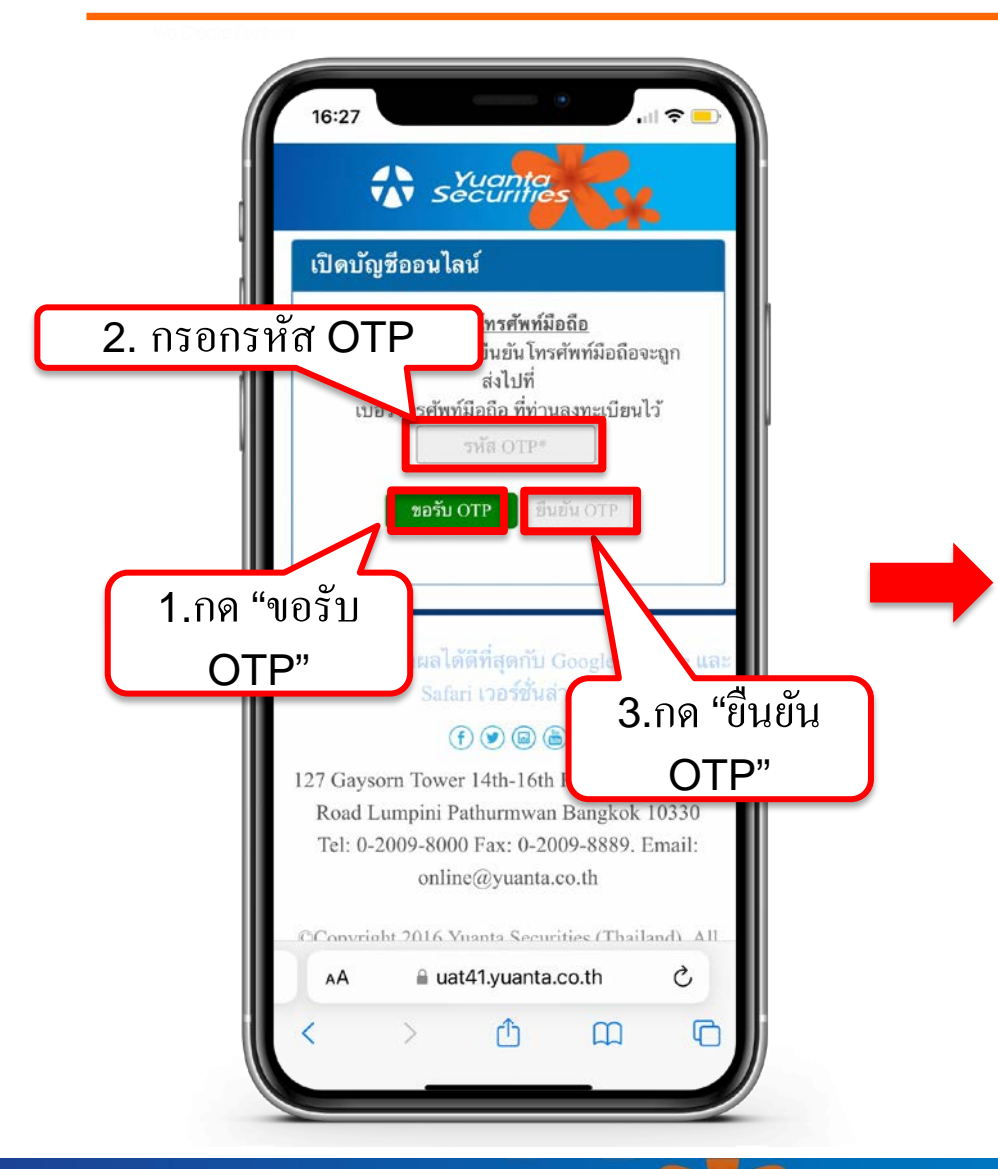

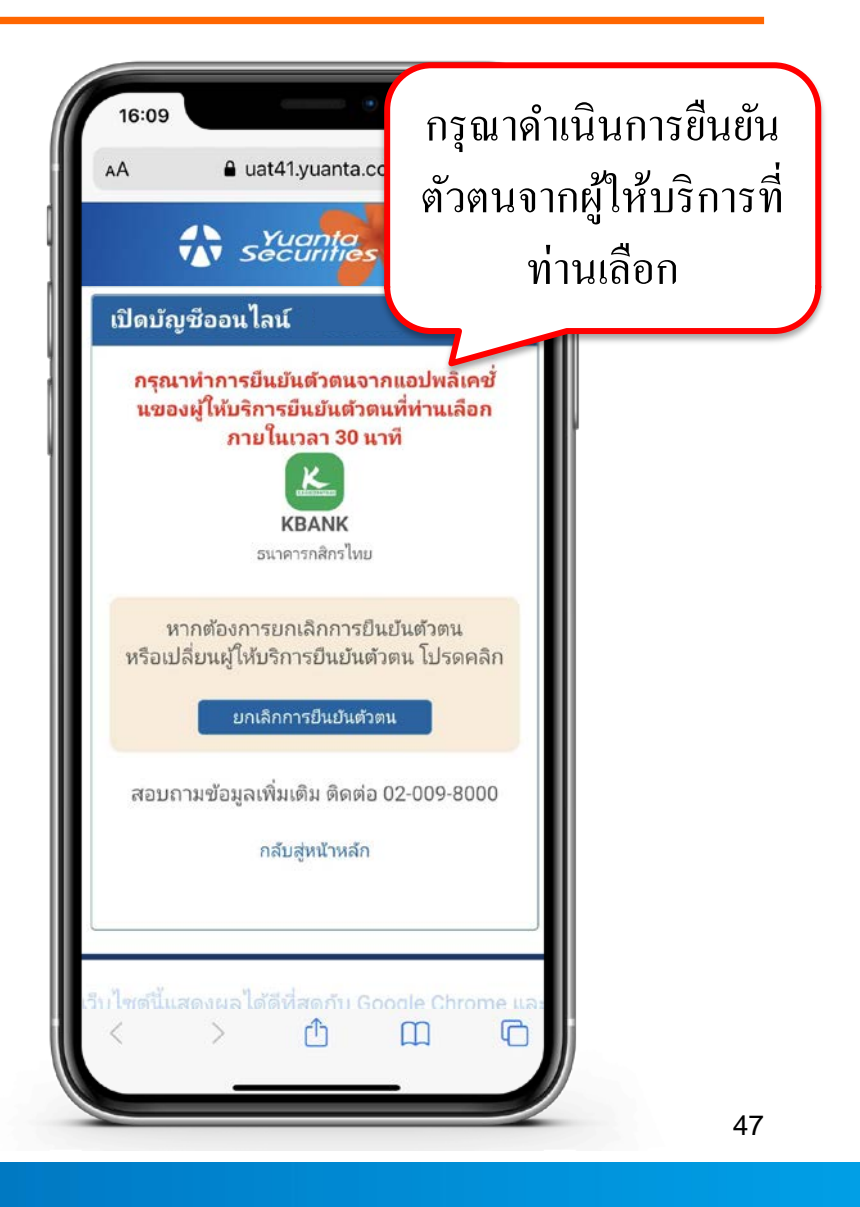

🖈 บริษัทหลักทรัพย์ หยวนต้า *ระวันที่ที่อร*่ง

# หลังจากที่ท่านเลือกผู้ให้บริการเรียบร้อย ให้ท่านไปยัง Application ของธนาคารนั้นๆ เพื่อทำการยืนยันตัวตน ซึ่งข้อมูลการเปิดบัญชีจะเสร็จสมบูรณ์ ต่อเมื่อท่านได้รับการยืนยันตัวตน จากธนาคารเรียบร้อยแล้ว

# ขั้นตอนการยืนยันตัวตนผ่านธนาคารกสิกรไทย (K Plus Application) 🔀

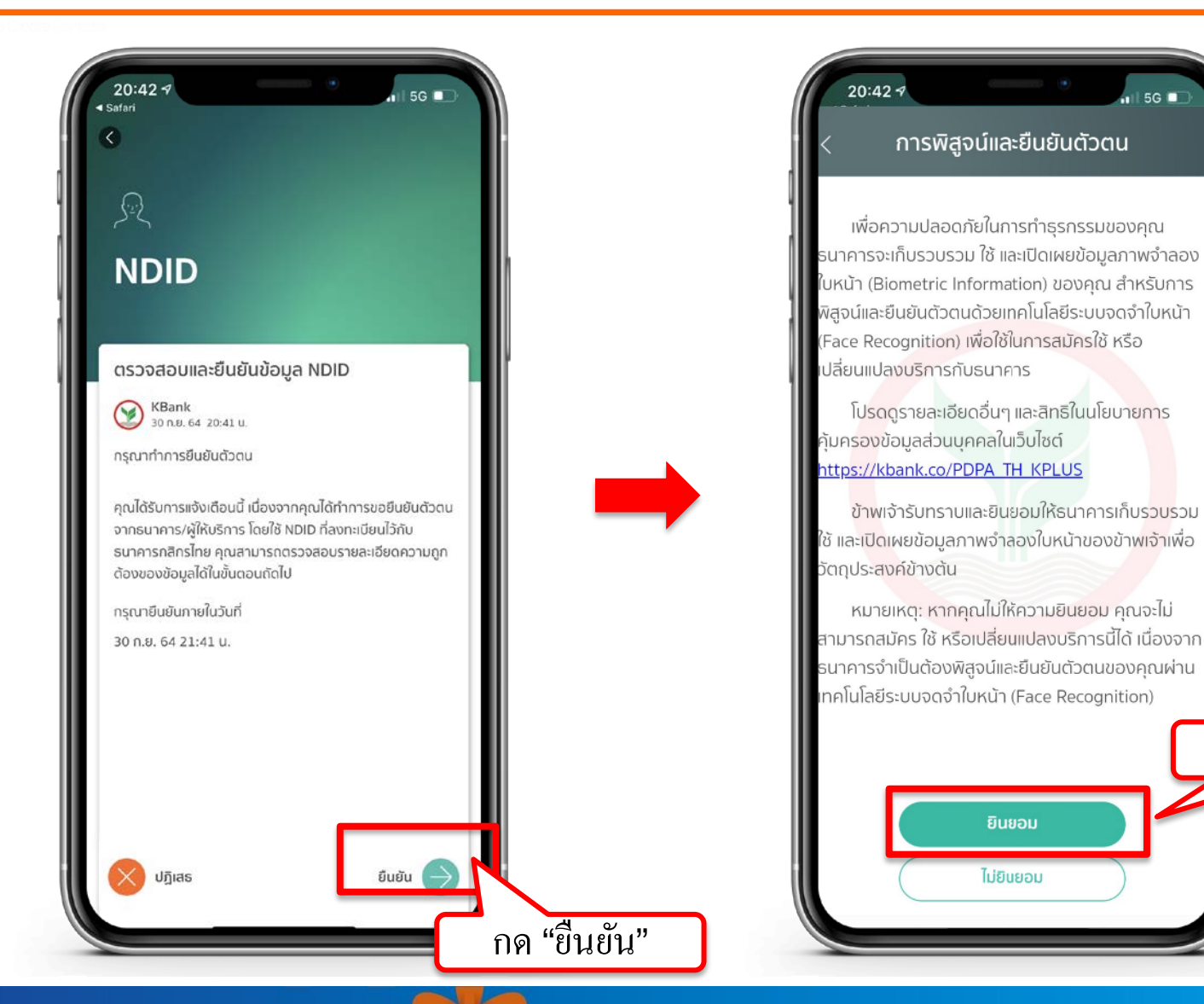

윣 บริษัทหลักทรัพย์ หยวนต้า *ระวันไท่ที่อร* 

กด "ยินยอม"

# ขั้นตอนการยืนยันตัวตนผ่านธนาคารกสิกรไทย (K Plus Application)

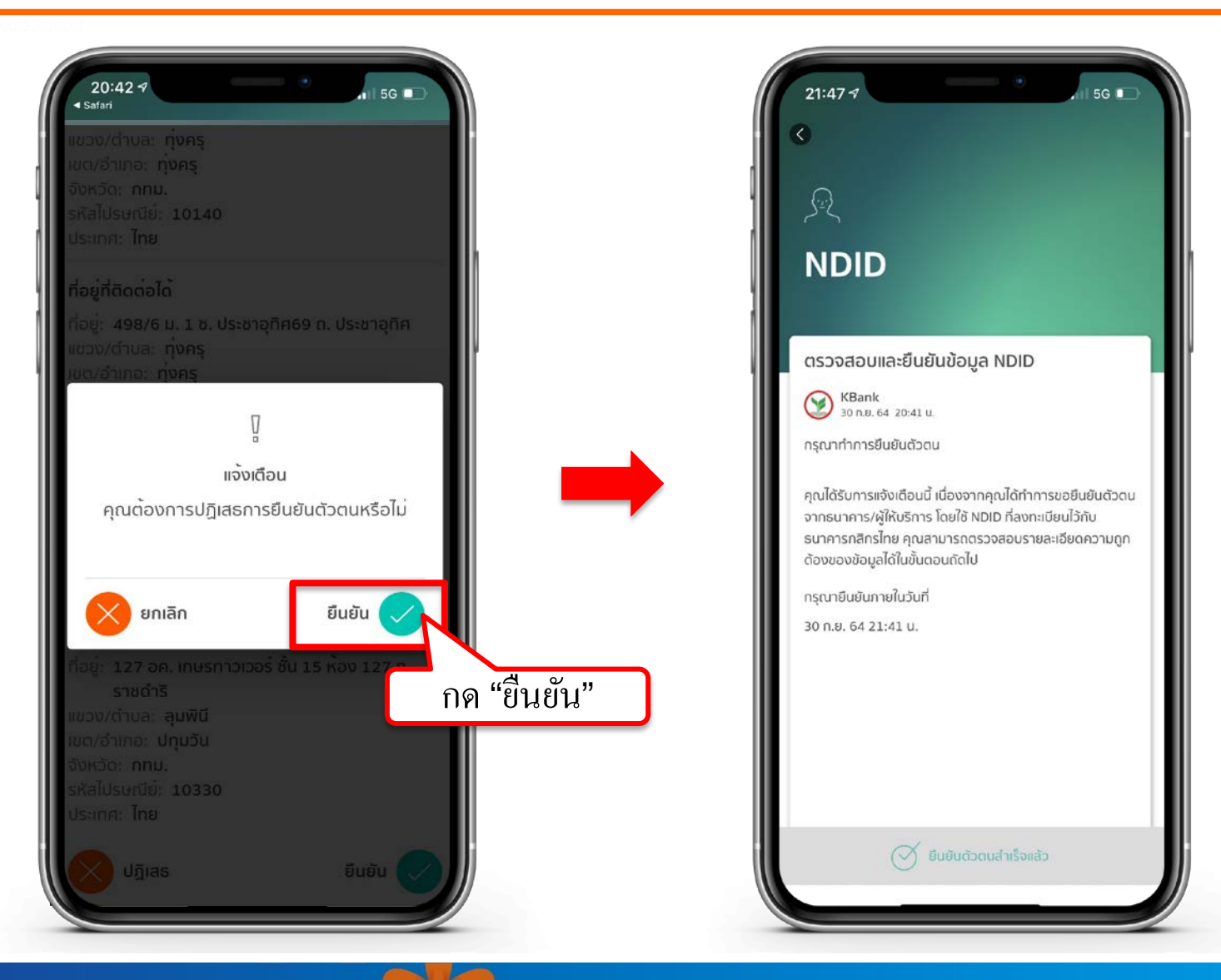

윣 บริษัทหลักทรัพย์ หยวนต้า *ระวันได้เคือ*ร

# ขั้นตอนการยืนยันตัวตนผ่านธนาคารไทยพาณิชย์ (SCB Easy)

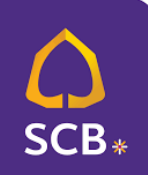

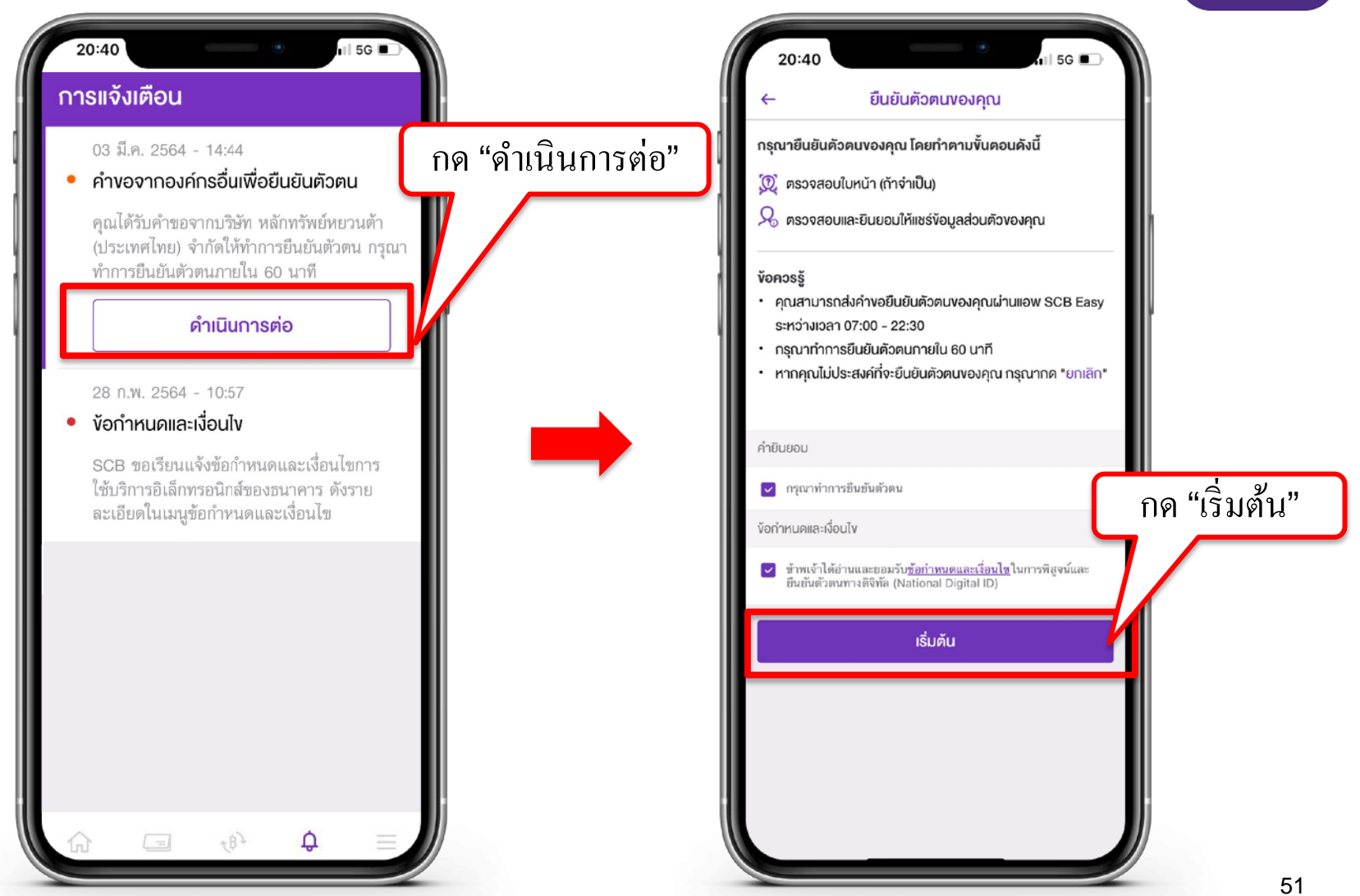

# ขั้นตอนการยืนยันตัวตนผ่านธนาคารไทยพาณิชย์ (SCB Easy)

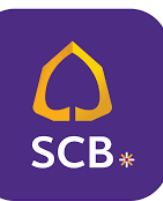

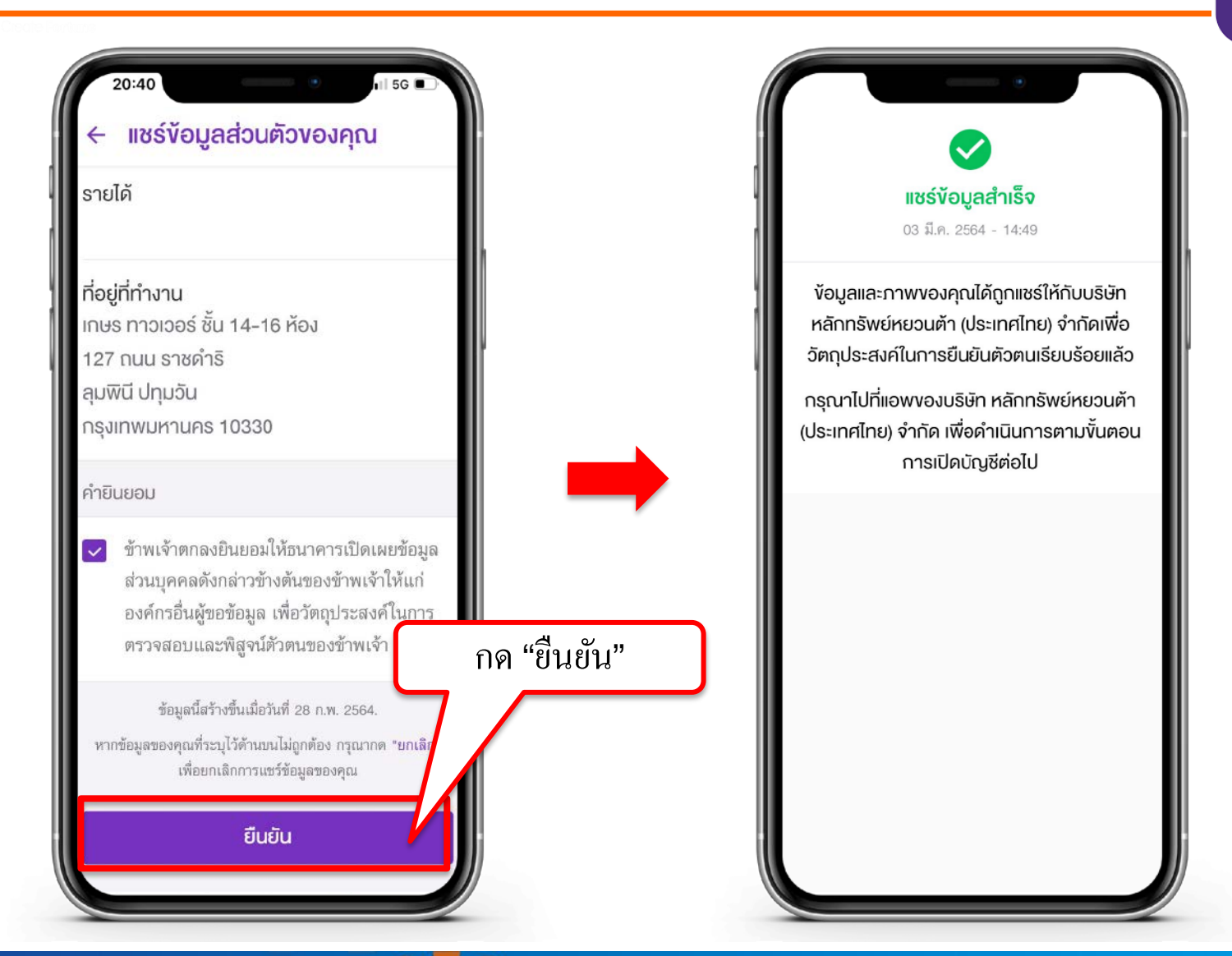

# ขั้นตอนการยืนยันตัวตนผ่านธนาคารกรุงเทพ (Bualuang mBanking)

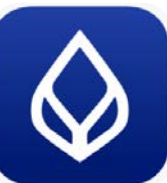

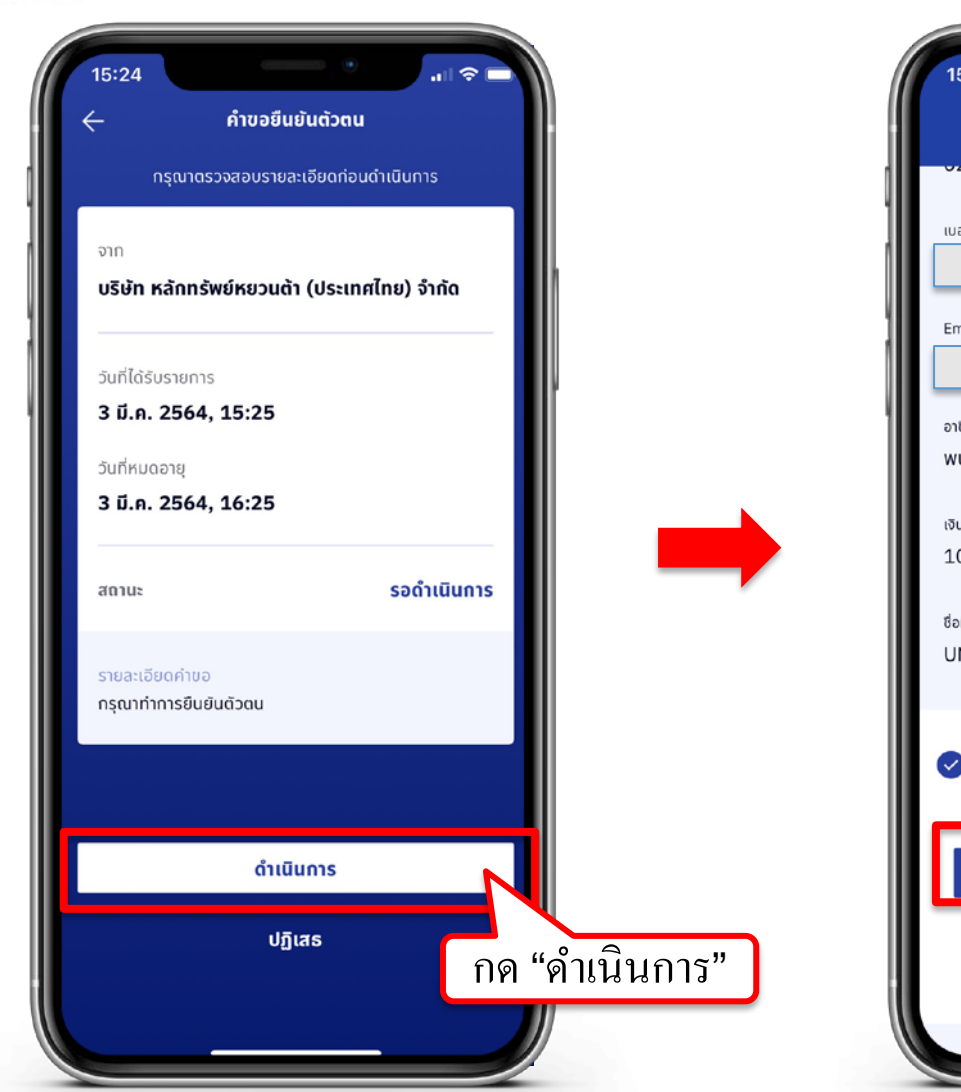

| 15:26 จิ 🗖<br>คำขอนำส่งข้อมูล                    |           |
|--------------------------------------------------|-----------|
| เบอร์มือถือ<br>Email                             |           |
| <sup>อาชีพ</sup><br>พนักงานบริษัท                | ľ         |
| เงินเดือน<br>10,001 - 20,000                     |           |
| ชื่อที่ทำงาน<br>UNKNOWN                          |           |
| 🥑 ยืนขันข้อมูลและยินยอมให้ธนาคารส่งข้อมูลตามคำขอ | กด "ตกลง" |
| ตกลง                                             |           |
| ยกเลิก                                           |           |

#### Y ขั้นตอนการยืนยันตัวตนผ่านธนาคารกรุงศรี (KMA Application)

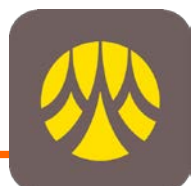

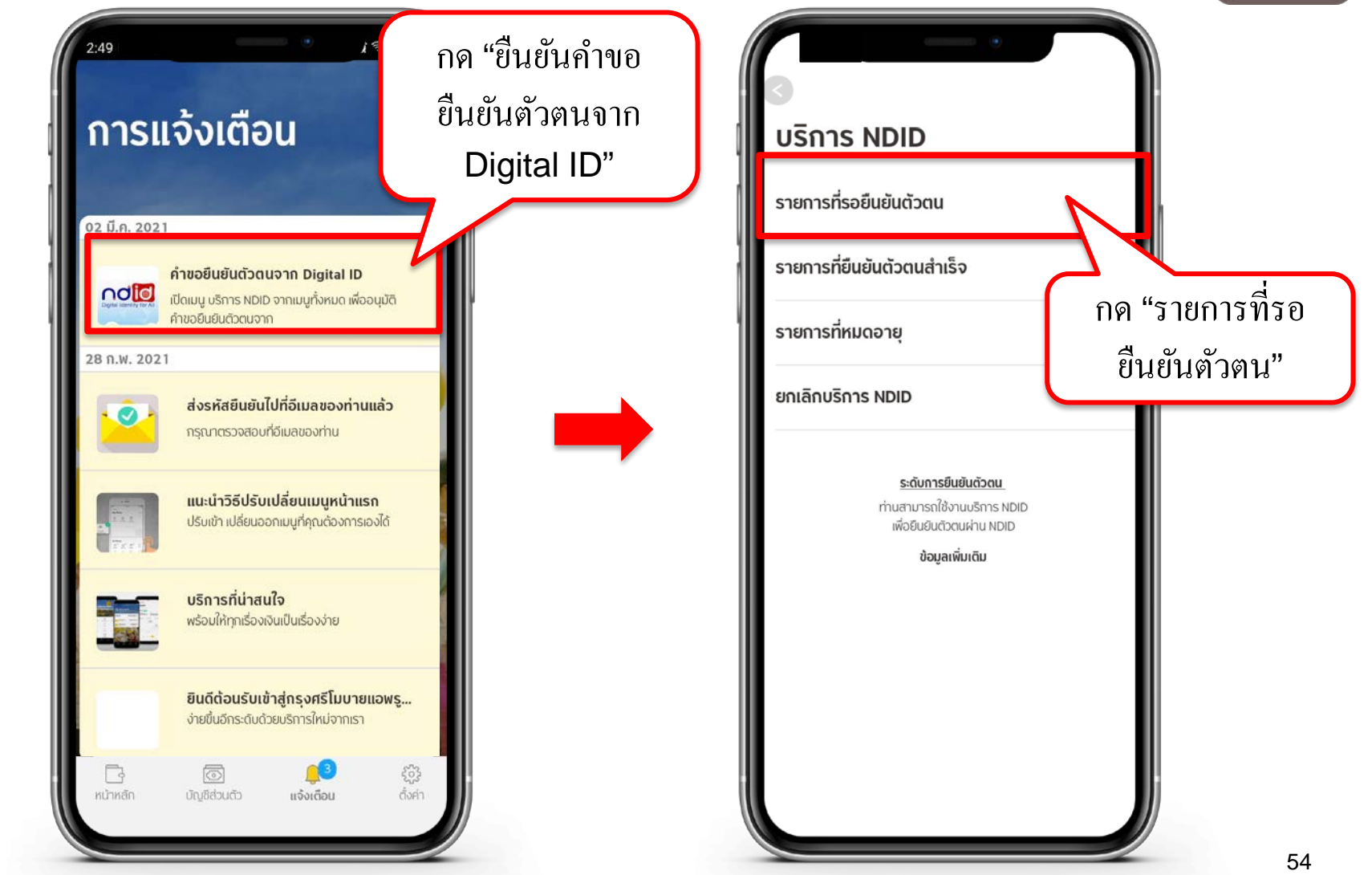

\Lambda บริษัทหลักทรัพย์ หยวนต้า <u>ระวันก็ห้อ</u>ร

# ขั้นตอนการยืนยันตัวตนผ่านธนาคารกรุงศรี (KMA Application)

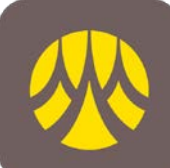

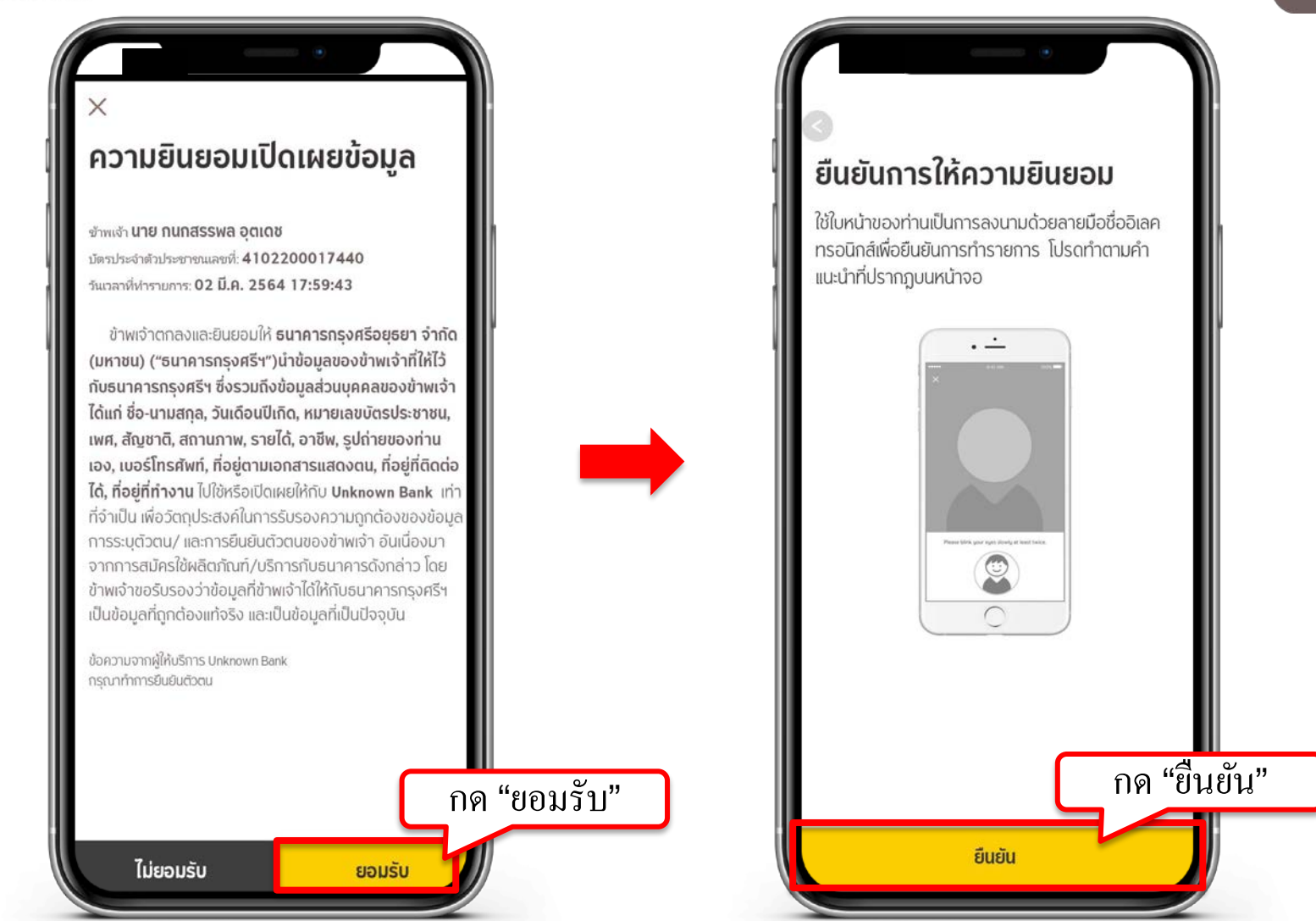

🔂 บริษัทหลักทรัพย์ หยวนต้า securities

55

# ลูกค้าสามารถตรวจสอบสถานะการเปิดบัญชีได้ทาง SMS และ E-mail

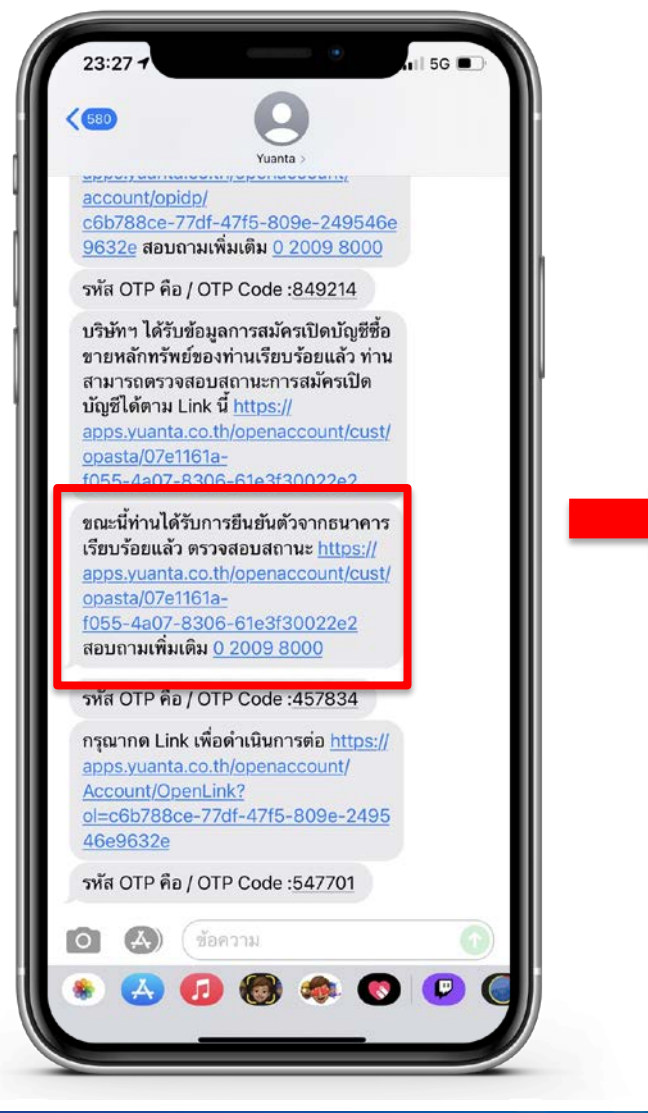

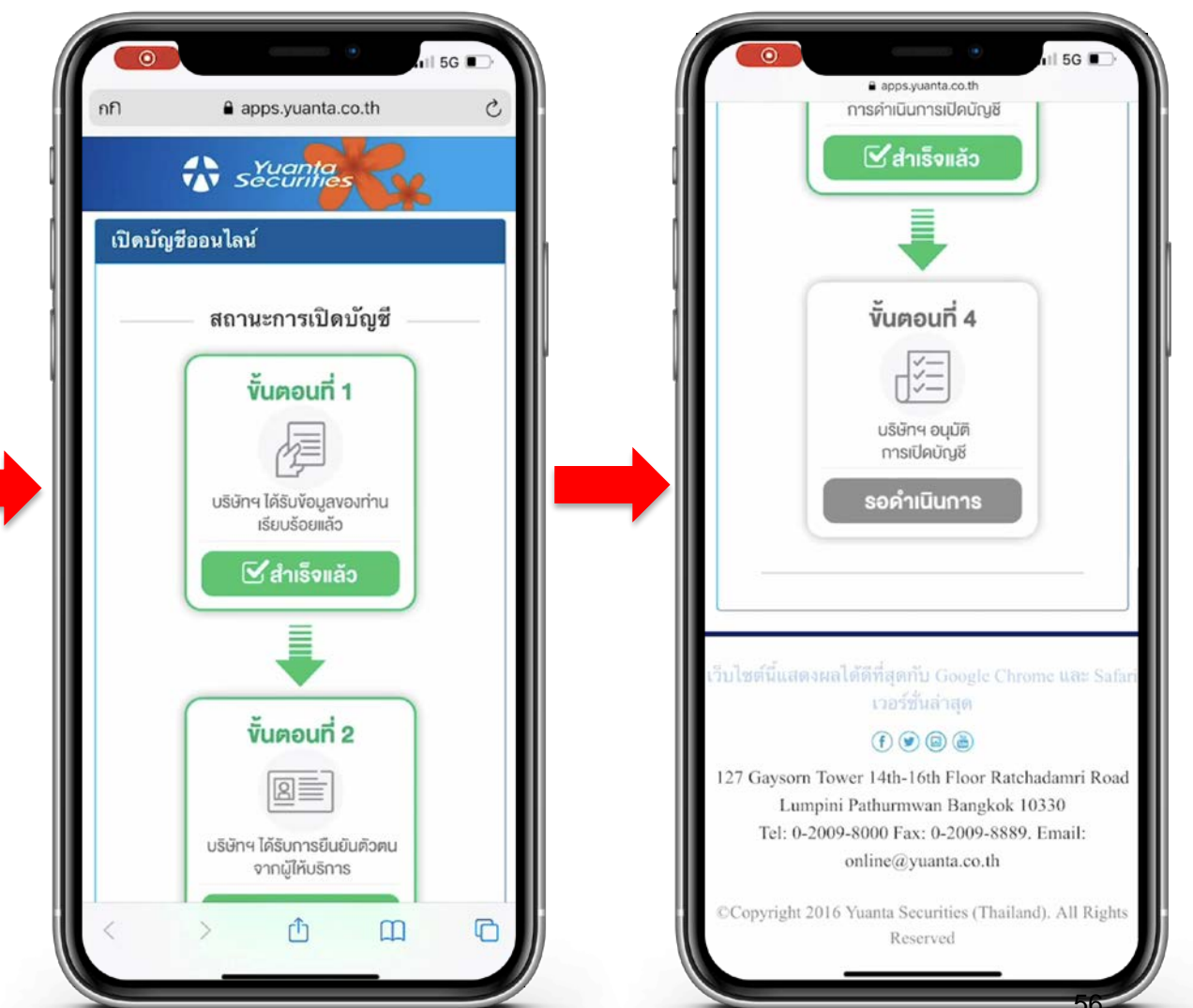

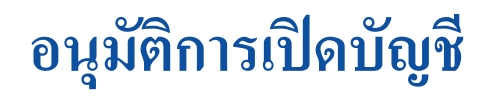

กรณีที่ท่านเปิดบัญชีอื่นๆ นอกเหนือจากบัญชีประเภท Cash Balance

- ท่านจะต้องทำการสมัครใช้บริการ ATS (ระบบตัดเงินอัตโนมัติ) สามารถศึกษาวิธีการสมัครได้ผ่านทางหน้าเว็บไซต์ หรือติดต่อผู้ดูแลบัญชีของท่าน
- สำหรับวงเงินการซื้อขายในแต่ละประเภทบัญชี ท่านสามารถติดต่อผู้ดูแลบัญชีของท่าน เพื่อขอทราบรายละเอียด

1. เข้าหน้าเว็บไซต์ www.yuanta.co.th

2. เลือกเมนู "สินค้าและบริการ"

3. เลือกเมนูย่อย "ขั้นตอนการซื้อขาย" และเลือก "การฝาก/ถอนเงิน"

### วิธีการสมัครใช้บริการ ATS

หน้าหลัก เกี่ยวกับหยวนต้า สินค้าและบริการ เครื่องมือการลงทุน ประกาศ โปรโมชั่น ติดต่อเรา คู่มือลูกค้า ปฏิทินทิจกรรม จองชื้อหุ้นกู้

TH | EN

้บริษัทซจะดำเนินการดัด-ฟากเงินในบัญชิธนาคารของลูกค้าผ่านระบบ ATSตามที่ลูกค้าแจ้งไว้กับบริษัทเพื่อการช้าระราคาค่าซื้อ/ขายหลักทรัพย์และเพื่อการฝากเงินเข้าบัญชีซื้อ/ขาย หลักทรัพย์ของลูกค้า ไม่มีค่าใช้จ่าย ธนาคารที่สามารถแจ้งใช้บริการได้ มีดังนี้ BBL / KBANK / SCB /KTB / TMB / BAY / KKP / TBANK / UOB / CIMBT / LH / TISCO

#### วิธีสมัครบริการหักเงินผ่านบัญชีธนาคารอัตโนมัติ ATS

- ดาวโหลดเอกสารสมัคร ATS "หนังสือขอให้หักบัญชิเงินฝาก" คลิกที่นี่ (รอธนาคารอนุมัติประมาณ 2-3 ลัปดาห์)
- สมัครด้วยตนเองผ่านทางตู้ ATM ของธนาคารดังนี้ "อนุมัติทันที"

#### ขึ้นตอนการสมัคร ATS ผ่านตู้ ATM

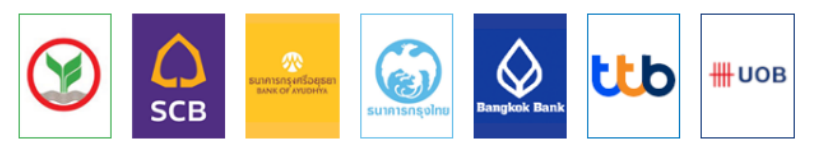

#### ขั้นตอนการสมัคร ATS ผ่าน Website

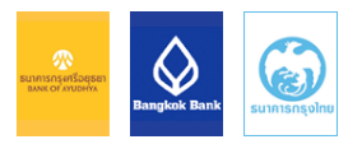

#### ขั้นตอนการสมัคร ATS ผ่าน Mobile Phone

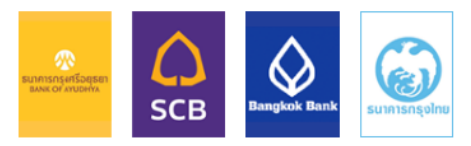

#### การแจ้งฝากเงินผ่านระบบการตัดบัญชีอัตโนมัติ (ATS) สามารถแจ้งผ่านช่องทางดังนี้

1. โทรศัพท์แจ้งเจ้าหน้าที่ของบริษัท

- เจ้าหน้าที่ทีมชำระรายการ โทร. 0 2009 8251-9 หรือส่ง email มาที่ : esettlement@yuanta.co.th
- ออนไลน์เซอร์วิส (Online Service)0 2009 8000
- เจ้าหน้าที่ผู้แนะนำการลงทุนของท่าน
- 2. แจ้งผ่านระบบ E-Service เข้าระบบการชื่อขาย แจ้งการฝากเงิน ที่หัวข้อ E-Service เลือกหัวข้อ E-Service Request เมนู Collateral เลือกหัวข้อ วางเงินหลักประกัน

หมายเหตุ: กรณิแจ้งตัดเงินหลังเวลา 16.30 น. บริษัทขอสงวนสิทธิ์ในการเลื่อนการตัดเงินในวันทำการถัดไป ถอนตามจำนวนเงิน Cash balance ขึ้นต่ำ 10,000 บาท

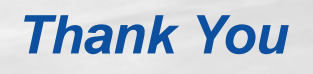

We Create Fortune

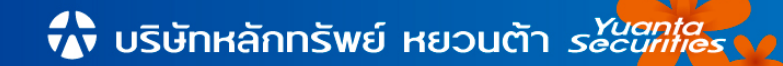